### **AEC-6877**

Fanless Embedded Controller Intel<sup>®</sup> Core<sup>™</sup> i7/ i5 Celeron<sup>®</sup> Processor with 2 Gigabit Ethernet 2 COM, 4 USB3.0, 2 DisplayPort<sup>™</sup> 2 PCI or 1 PCI-Express[x4] DVI-D, CFast<sup>™</sup>, SATA 3.0Gb/s

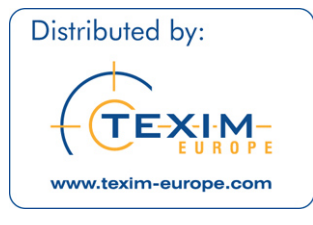

AEC-6877 Manual 1st Ed. September 2012

# **Copyright Notice**

This document is copyrighted, 2012. All rights are reserved. The original manufacturer reserves the right to make improvements to the products described in this manual at any time without notice.

No part of this manual may be reproduced, copied, translated, or transmitted in any form or by any means without the prior written permission of the original manufacturer. Information provided in this manual is intended to be accurate and reliable. However, the original manufacturer assumes no responsibility for its use, or for any infringements upon the rights of third parties that may result from its use.

The material in this document is for product information only and is subject to change without notice. While reasonable efforts have been made in the preparation of this document to assure its accuracy, AAEON assumes no liabilities resulting from errors or omissions in this document, or from the use of the information contained herein.

AAEON reserves the right to make changes in the product design without notice to its users.

# Acknowledgments

- Award is a trademark of Award Software International, Inc.
- CompactFlash<sup>™</sup> is a trademark of the Compact Flash Association.
- Intel<sup>®</sup>, Celeron<sup>®</sup> and Core<sup>™</sup> are trademarkes of Intel<sup>®</sup> Corporation.
- Microsoft Windows<sup>®</sup> is a registered trademark of Microsoft Corp.
- PC/AT, PS/2, and VGA are trademarks of International Business Machines Corporation.

All other product names or trademarks are properties of their respective owners.

# Packing List

Before you begin operating your PC, please make sure that the following materials have been shipped:

- 1 AEC-6877 Embedded Controller
- 1 Phoenix Power Connector
- 4 M3 x 4mm Screws
- 6 6# -32 x 10mm Screws
- 2 Wallmount Brackets
- 1 DVD-ROM for manual (in PDF format) and Drivers

If any of these items should be missing or damaged, please contact your distributor or sales representative immediately.

# Safety & Warranty

- 1. Read these safety instructions carefully.
- 2. Keep this user's manual for later reference.
- 3. Disconnect this equipment from any AC outlet before cleaning. Do not use liquid or spray detergents for cleaning. Use a damp cloth.
- 4. For pluggable equipment, the power outlet must be installed near the equipment and must be easily accessible.
- 5. Keep this equipment away from humidity.
- 6. Put this equipment on a firm surface during installation. Dropping it or letting it fall could cause damage.
- 7. The openings on the enclosure are for air convection. Protect the equipment from overheating. DO NOT COVER THE OPENINGS.
- 8. Make sure the voltage of the power source is correct before connecting the equipment to the power outlet.
- 9. Position the power cord so that people cannot step on it. Do not place anything over the power cord.
- 10. All cautions and warnings on the equipment should be noted.
- 11. If the equipment is not used for a long time, disconnect it from the power source to avoid damage by transient over-voltage.
- 12. Never pour any liquid into an opening. This could cause fire or electrical shock.
- 13. Never open the equipment. For safety reasons, only qualified service personnel should open the equipment.
- 14. If any of the following situations arises, get the equipment checked by service personnel:
  - a. The power cord or plug is damaged.
  - b. Liquid has penetrated into the equipment.
  - c. The equipment has been exposed to moisture.

#### Embedded Controller

- d. The equipment does not work well, or you cannot get it to work according to the user's manual.
- e. The equipment has been dropped and damaged.
- f. The equipment has obvious signs of breakage.
- DO NOT LEAVE THIS EQUIPMENT IN AN ENVIRONMENT WHERE THE STORAGE TEMPERATURE IS BELOW -20°C (-4°F) OR ABOVE 70°C (158°F). IT MAY DAMAGE THE EQUIPMENT.

### FCC

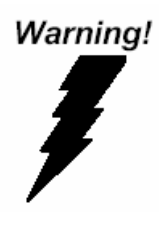

This device complies with Part 15 FCC Rules. Operation is subject to the following two conditions: (1) this device may not cause harmful interference, and (2) this device must accept any interference received including interference that may cause undesired operation.

### Caution:

There is a danger of explosion if the battery is incorrectly replaced. Replace only with the same or equivalent type recommended by the manufacturer. Dispose of used batteries according to the manufacturer's instructions and your local government's recycling or disposal directives.

# Below Table for China RoHS Requirements 产品中有毒有害物质或元素名称及含量

### **AAEON Boxer/ Industrial System**

|           | 有毒有害物质或元素 |      |      |          |       |         |
|-----------|-----------|------|------|----------|-------|---------|
| 部件名称      | 铅         | 汞    | 镉    | 六价铬      | 多溴联苯  | 多溴二苯    |
|           | (Pb)      | (Hg) | (Cd) | (Cr(VI)) | (PBB) | 醚(PBDE) |
| 印刷电路板     |           |      | 0    |          | 0     | 0       |
| 及其电子组件    |           | 0    | 0    |          | 0     | 0       |
| 外部信号      |           |      | 0    |          | 0     | 0       |
| 连接器及线材    |           |      | 0    |          | 0     | 0       |
| 外壳        | ×         | 0    | 0    | 0        | 0     | 0       |
| 中央处理器     |           |      | 0    |          | 0     | 0       |
| 与内存       |           | 0    | 0    |          | 0     | 0       |
| 硬盘        | ×         | 0    | 0    | 0        | 0     | 0       |
| 电源        | ×         | 0    | 0    | 0        | 0     | 0       |
|           |           |      |      |          |       |         |
|           |           |      |      |          |       |         |
|           |           |      |      |          |       |         |
|           |           |      |      |          |       |         |
| O: 表示该有毒有 | 害物质       | 在该部  | 化所有  | 均质材料     | 中的含量  | 均在      |

SJ/T 11363-2006 标准规定的限量要求以下。

X: 表示该有毒有害物质至少在该部件的某一均质材料中的含量超出 SJ/T 11363-2006 标准规定的限量要求。

备注:

一、此产品所标示之环保使用期限,系指在一般正常使用状况下。 二、上述部件物质中央处理器、内存、硬盘、电源为选购品。

# Contents

| Chapter 1 General Information                 |
|-----------------------------------------------|
| 1.1 Introduction1-2                           |
| 1.2 Features1-4                               |
| 1.3 Specifications 1-5                        |
| Chapter 2 Hardware Installation               |
| 2.1 Dimension2-2                              |
| 2.2 COM1 ~ COM2 TX / RX LED (CN2) 2-4         |
| 2.3 RS-232 Box Header (COM 1) 2-4             |
| 2.4 USB Box Header (USB1 ~ USB3)2-4           |
| 2.5 HDD Installation2-5                       |
| 2.6 CFast <sup>™</sup> Card Installation      |
| 2.7 PCI-Express Card Installation2-8          |
| 2.8 Wallmount Bracket Installation2-9         |
| Chapter 3 AMI BIOS Setup                      |
| 3.1 System Test and Initialization            |
| 3.2 AMI BIOS Setup 3-3                        |
| Chapter 4 Driver Installation                 |
| 4.1 Installation 4-3                          |
| Appendix A Programming The Watchdog Timer     |
| A.1 ProgrammingA-2                            |
| A.2 ITE8728 Watchdog Timer Initial ProgramA-6 |

### Appendix B I/O Information

| B-2 |
|-----|
| B-4 |
| B-5 |
| B-7 |
|     |

### Appendix C RAID & AHCI Settings

| C.1 Setting RAID | C-2  |
|------------------|------|
| C.2 Setting AHCI | C-12 |

# Chapter

# General Information

Chapter 1 General Information 1-1

### 1.1 Introduction

Due to the growing popularity from the IPC market, the newest Boxer series AEC-6877 has been introduced by AAEON.

The AEC-6877 is a fanless industrial grade embedded controller with superior thermal solution inside which is designed for harsh environment use.

With newly Intel<sup>®</sup> high performance 3<sup>rd</sup> generation processor provides customers powerful computing technology and AEC-6877 adopts Intel<sup>®</sup> QM77 power chipset support three independent displays which is convenient for customer in their applications.

Also with rich I/O ports with VGA, DVI, Display port, Ethernet, RS-232/422/485 and USB 3.0, it helps you shorten product development time to fulfill extensive needs in various projects. AEC-6877 is an ideal embedded platform for implementing custom applications for diversified applications.

### Stable Design for Rugged Environment

The AEC-6877 is designed for rugged environments due to the following reasons; first, it can withstand tough vibration testing up to 5g rms. With the anti-vibration hard drive device option, the AEC-6877 can be used in high vibration environments. In addition, the AEC-6877 offers low power consumption system that while operating in ambient temperatures ranging from 0° to 55°C.

The AEC-6877 is a standalone high performance controller designed for long-life operation and with high reliability. It can replace traditional methods and become the mainstream controller for the multimedia entertainment market.

### 1.2 Features

- Fanless Design
- Intel<sup>®</sup> Core<sup>™</sup> i7-3610QE/ i7-2710QE/ i5-2510E/ Celeron<sup>®</sup>-B810 Processor
- Intel<sup>®</sup> QM77 Chipset
- Gigabit Ethernet, RJ-45 x 2
- Three Independent Video Output for 2 DisplayPort<sup>™</sup> + VGA or DVI
- USB3.0 x 4
- PCI-Express[x4] Slot x 1 or PCI x 2
- COM x 2

A E C - 6 8 7 7

### **1.3 Specifications**

| • CPU                       |             | Intel <sup>®</sup> Core <sup>™</sup> i7-3610QE 2.3 GHz/ |  |  |
|-----------------------------|-------------|---------------------------------------------------------|--|--|
|                             |             | i7-2710QE 2.1 GHz/ i5-2510E 2.5 GHz/                    |  |  |
|                             |             | Celeron <sup>®</sup> -B810 1.6 GHz Processor with       |  |  |
|                             |             | socket PGA988                                           |  |  |
| <ul> <li>Chipset</li> </ul> |             | Intel <sup>®</sup> QM77                                 |  |  |
| System Memo                 | ory         | 204-pin dual-channel DDR3 SODIMM                        |  |  |
|                             |             | 1066/1333/1600 MHz x 2, up to 16 GB                     |  |  |
| <ul> <li>Display</li> </ul> | VGA         | DB-15 x 1                                               |  |  |
| Interface                   | DVI         | DVI-D x 1, support 1920 x 1080 @ 60                     |  |  |
|                             |             | Hz                                                      |  |  |
|                             | Others      | DisplayPort™ x 2                                        |  |  |
| <ul> <li>Storage</li> </ul> | SSD         | CFast™ slot                                             |  |  |
| Device                      | HDD         | SATA 6.0Gb/s x 2 support RAID 0, 1, 5,                  |  |  |
|                             |             | 10                                                      |  |  |
| Network LAN                 |             | Gigabit Ethernet, RJ-45 x 2                             |  |  |
|                             | Wireless    | Optional by Mini Card                                   |  |  |
| Front I/O                   | Serial Port | RS-232 x 1                                              |  |  |
|                             | Others      | Push Power button x 1                                   |  |  |
|                             |             | Standard Antenna Hole x 2                               |  |  |
| Rear I/O     USB Host       |             | USB3.0 x 4                                              |  |  |
|                             | LAN         | RJ-45 x 2                                               |  |  |
| Serial Port                 |             | RS-232/422/485 x 1                                      |  |  |
|                             | Audio       | Mic-in, Line-out, Line-out                              |  |  |

Chapter 1 General Information 1-5

### Embedded Controller

A E C - 6 8 7 7

|                         | KB/MS      | PS/2 Keyboard x 1 + Mouse x 1                            |  |
|-------------------------|------------|----------------------------------------------------------|--|
|                         | Others     | Power input x 1                                          |  |
| • Expansion             | PCI-E      | PCI-E[x4] x 1 (AxM series)                               |  |
|                         |            | or PCI x 2 (BxM series)                                  |  |
| Indicator               | Front      | Power LED x 1, HDD active LED x 1                        |  |
| Power Req               | uirement   | DC 9~30V with 3-pin terminal block                       |  |
| System Co               | oling      | Passive cooling                                          |  |
| Mounting                |            | Wallmount                                                |  |
| Operating T             | emperature | 32 °F ~ 122°F (0°C ~ 50°C)—with                          |  |
|                         |            | airflow                                                  |  |
| Storage Temperature     |            | -4°F ~ 158°F (-20°C ~ 70°C)                              |  |
| Storage Humidity        |            | 10%~95% @ 40°C, non-condensing                           |  |
| Anti-Vibration          |            | 5 g rms/ 5~500 Hz/ operation-CFast™;                     |  |
|                         |            | 1 g rms/ 5~500 Hz/ operation-HDD                         |  |
| Anti-Shock              |            | 20 G peak acceleration (11 msec.                         |  |
|                         |            | duration) – HDD                                          |  |
| Certification           | n EMC      | CE/FCC Class A                                           |  |
| • Dimension (W x H x D) |            | 8.19" x 4.02" x 9.37" (208mm x 102mm                     |  |
|                         |            | x 238mm)                                                 |  |
| Gross Wei               | ght        | 13.2 lb (6 Kg)                                           |  |
| OS Support              |            | $Windows^{\texttt{®}} XP Embedded, Windows^{\texttt{®}}$ |  |
|                         |            | XP, Windows <sup>®</sup> 7, Linux Fedora 10              |  |

### Embedded Controller

### A E C - 6 8 7 7

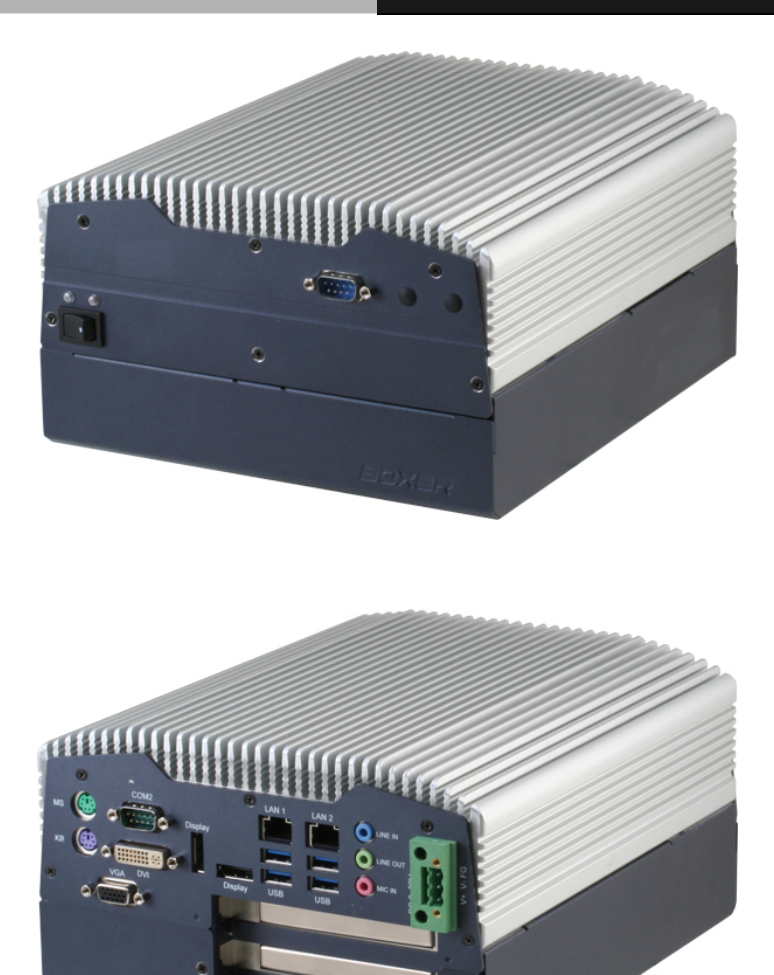

.

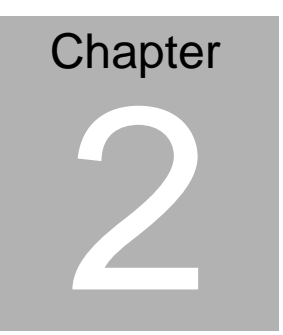

# Hardware Installation

Chapter 2 Hardware Installation 2-1

### A E C - 6 8 7 7

### 2.1 Dimension

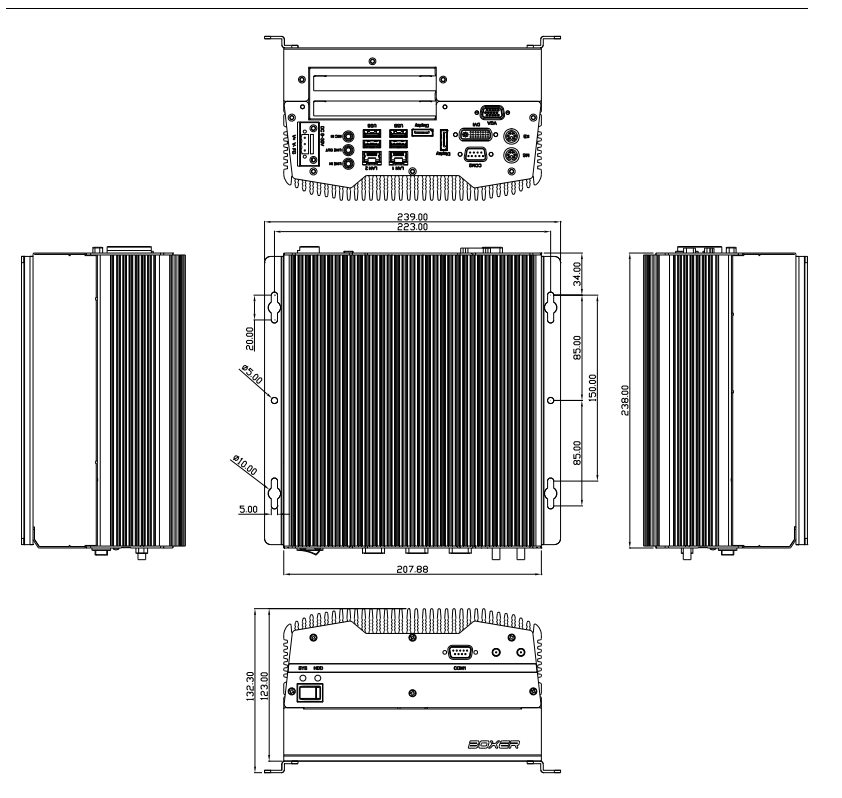

### Front side

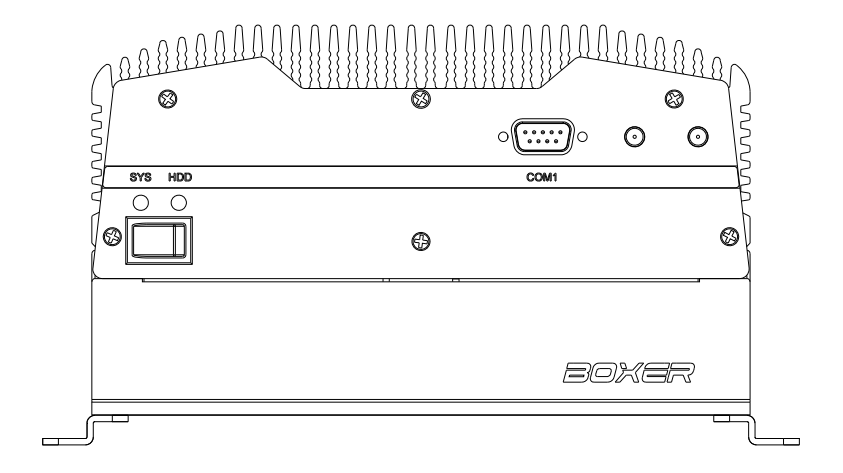

### Rear side

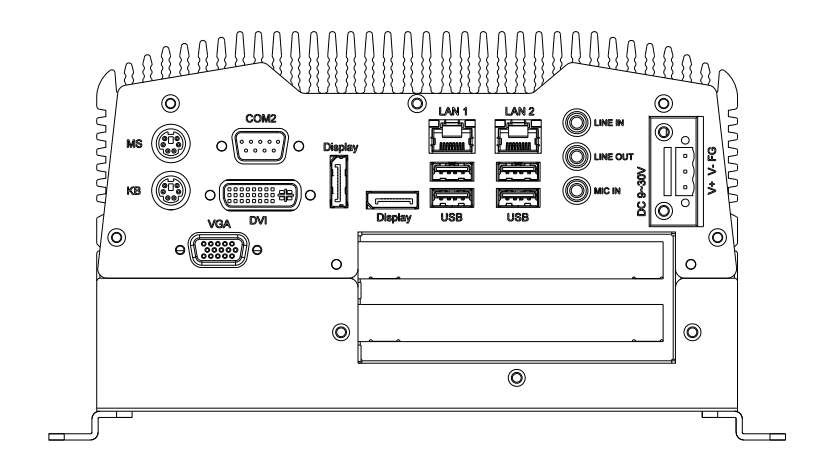

### 2.2 COM1 ~ COM2 TX / RX LED (CN2)

| Pin | Signal         | Pin | Signal         |
|-----|----------------|-----|----------------|
| 1   | +5V            | 2   | GND            |
| 3   | TX_LED_COM1    | 4   | -TX_LED_COM1   |
| 5   | RX_LED_COM1    | 6   | -RX_LED_COM1   |
| 7   | COM2_RS232_PWR | 8   | GND            |
| 9   | TX_LED_COM2    | 10  | -TX_LED_COM2   |
| 11  | RX_LED_COM2    | 12  | -RX_LED_COM2   |
| 13  | COM2_RS485_PWR | 14  | COM2_RS422_PWR |

<u>Note:</u> The COM port cannot support baud rate at 115200 since the hardware limitation of the motherboard EMB-QM77.

| Pin | Signal | Pin | Signal |
|-----|--------|-----|--------|
| 1   | DCD    | 2   | RXD    |
| 3   | TXD    | 4   | DTR    |
| 5   | GND    | 6   | DSR    |
| 7   | RTS    | 8   | CTS    |
| 9   | RI     | 10  | N.C    |

### 2.3 RS-232 Box Header (COM 1)

### 2.4 USB Box Header (USB1 ~ USB3)

| Pin | Signal | Pin | Signal |
|-----|--------|-----|--------|
| 1   | +5V    | 2   | GND    |
| 3   | USBD-  | 4   | GND    |
| 5   | USBD+  | 6   | USBD+  |
| 7   | GND    | 8   | USBD-  |
| 9   | GND    | 10  | +5V    |

Chapter 2 Hardware Installation 2 - 4

### 2.5 HDD Installation

Step 1: Unfasten the four screws on the front and rear panels

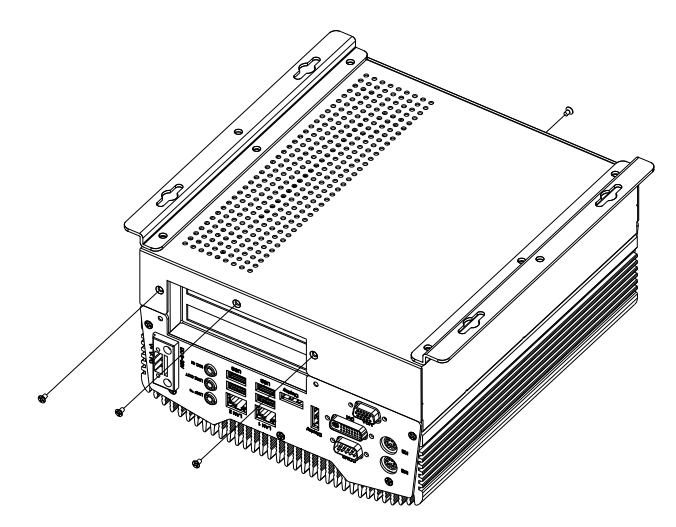

Step 2: Place the HDD to the HDD bracket and fasten to the bottom lid of AEC-6877

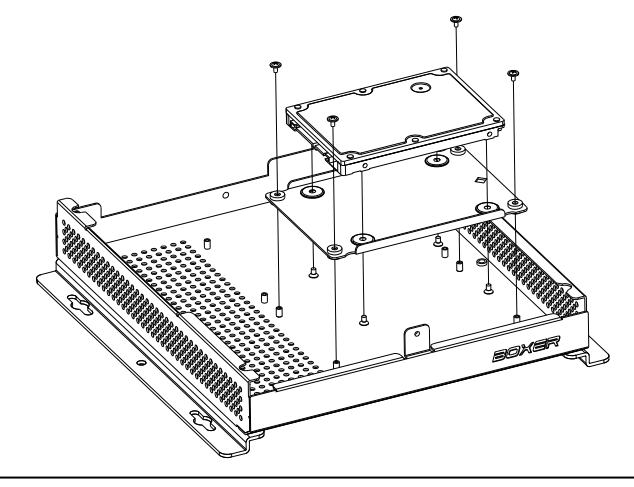

Chapter 2 Hardware Installation 2 - 5

Embedded Controller

Step 3: Fasten the screws on the front and rear panels, and the brackets of AEC-6877

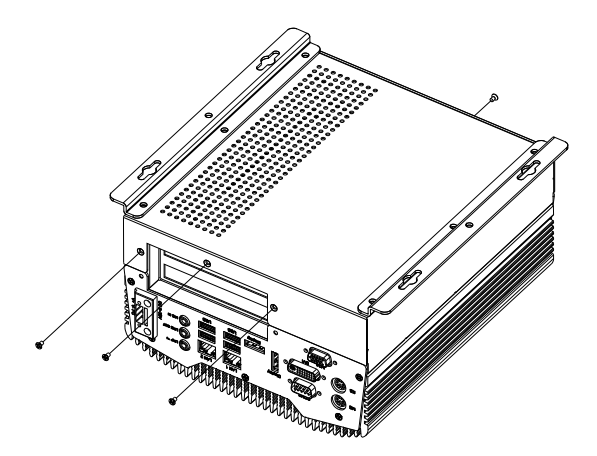

### 2.6 CFast<sup>™</sup> Card Installation

Step 1: Unfasten the screws on the front and rear panels

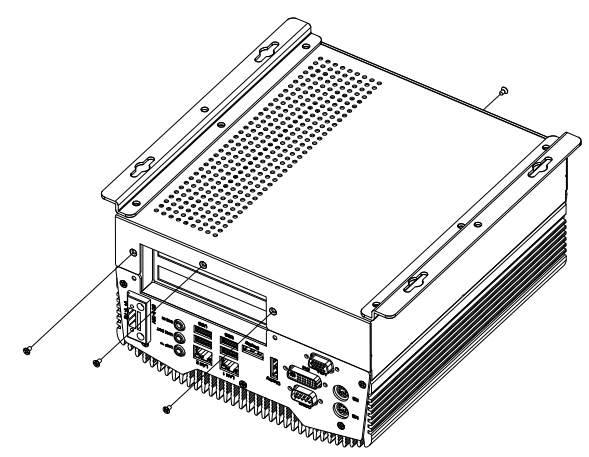

Step 2: After installing the CFast<sup>™</sup> Card to the CFast<sup>™</sup> Slot, you have to use the cover to fix the CFast<sup>™</sup> Card by fastening the two screws

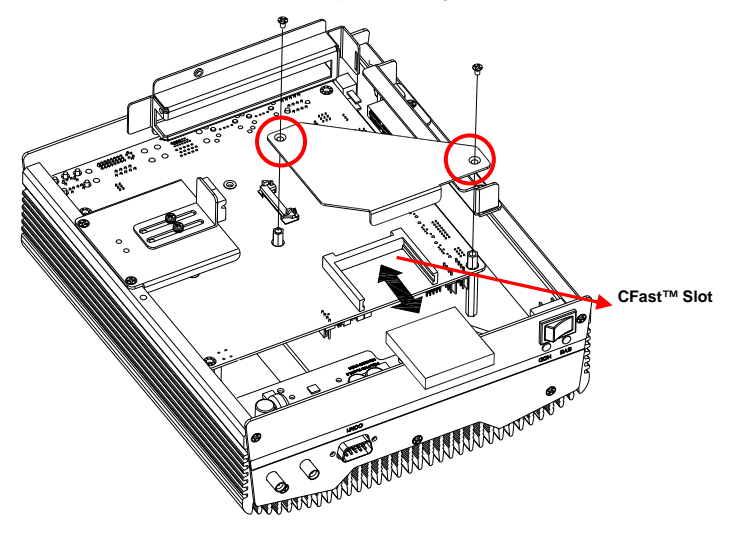

Chapter 2 Hardware Installation 2 - 7

### 2.7 PCI-Express Card Installation

Step 1: Unfasten the screws on the front and rear panels

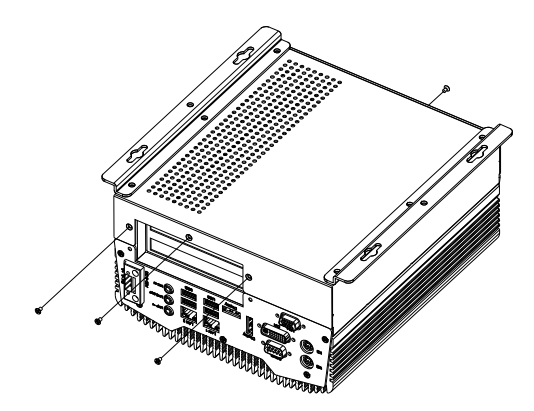

Step 2: Install a hold-down bracket to fix the PCI or PCI-Express Card and make sure the PCI or PCI-Express Card installs properly

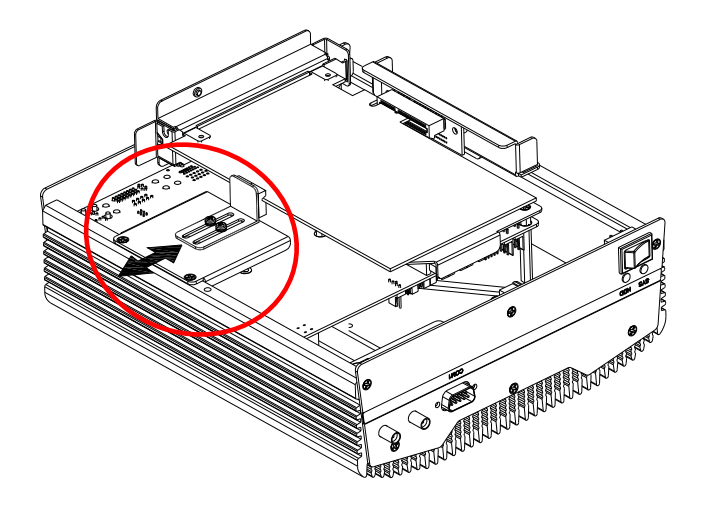

Chapter 2 Hardware Installation 2 - 8

Embedded Controller

### 2.8 Wallmount Bracket Installation

Fasten the brackets with the appropriate screws.

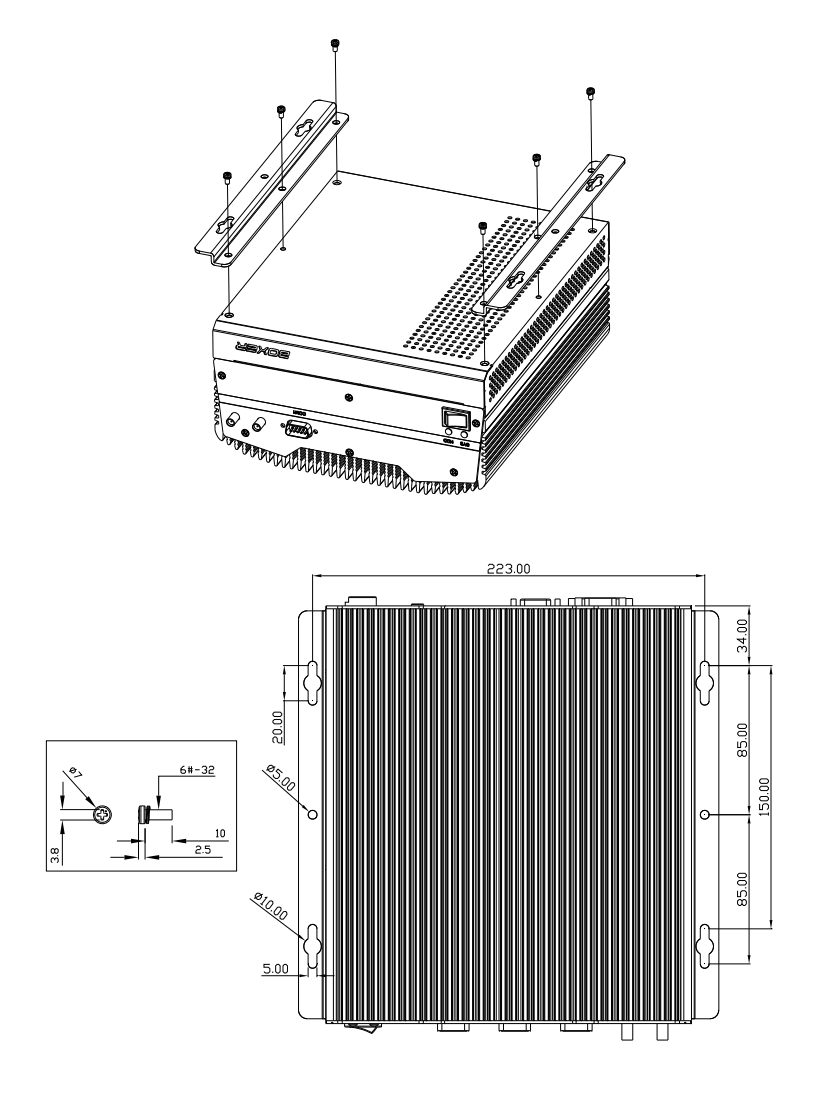

Chapter 2 Hardware Installation 2 - 9

# Chapter 3

# AMI BIOS Setup

### 3.1 System Test and Initialization

These routines test and initialize board hardware. If the routines encounter an error during the tests, you will either hear a few short beeps or see an error message on the screen. There are two kinds of errors: fatal and non-fatal. The system can usually continue the boot up sequence with non-fatal errors.

### System configuration verification

These routines check the current system configuration stored in the CMOS memory and BIOS NVRAM. If system configuration is not found or system configuration data error is detected, system will load optimized default and re-boot with this default system configuration automatically.

There are four situations in which you will need to setup system configuration:

- 1. You are starting your system for the first time
- 2. You have changed the hardware attached to your system
- 3. The system configuration is reset by Clear-CMOS jumper
- 4. The CMOS memory has lost power and the configuration information has been erased.

The AEC-6877 CMOS memory has an integral lithium battery backup for data retention. However, you will need to replace the complete unit when it finally runs down.

### 3.2 AMI BIOS Setup

AMI BIOS ROM has a built-in Setup program that allows users to modify the basic system configuration. This type of information is stored in battery-backed CMOS RAM and BIOS NVRAM so that it retains the Setup information when the power is turned off.

Entering Setup

Power on the computer and press <Del>or <F2> immediately. This will allow you to enter Setup.

### Main

Set the date, use tab to switch between date elements.

### Advanced

Advanced BIOS Features Setup including TPM, ACPI, etc.

### Chipset

Host bridge parameters.

### Boot

Enables/disable quiet boot option.

### Security

Set setup administrator password.

### Save&Exit

Exit system setup after saving the changes.

### Setup Menu

### Setup submenu: Main

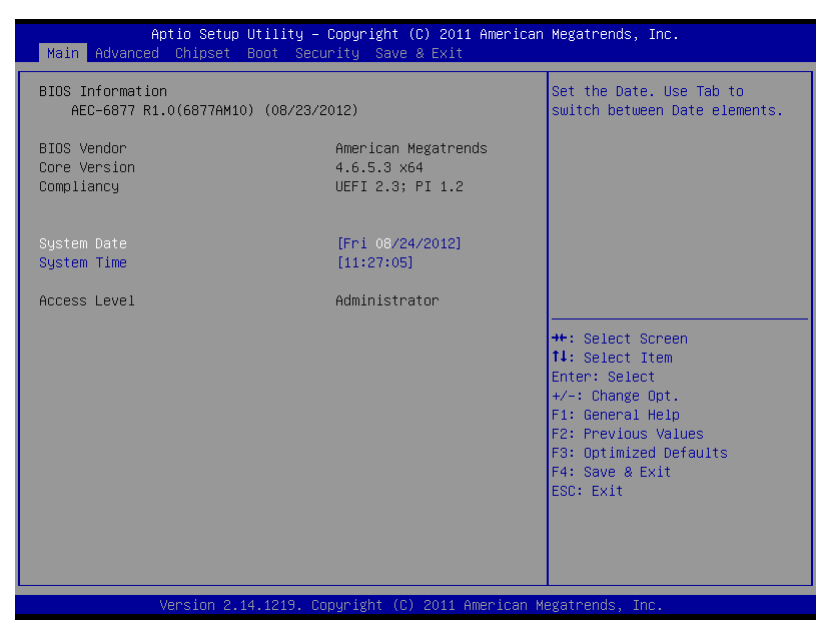

### Embedded Controller

### A E C - 6 8 7 7

### Setup submenu: Advanced

| Aptio Setup Utility – Copyright (C) 2011 American<br>Main <mark>Advanced</mark> Chipset Boot Security Save & Exit                                                                                                    | Megatrends, Inc.                                                                                                    |
|----------------------------------------------------------------------------------------------------|----------------------------------------------------------------------------------------------------|
| AMI Debug Rx Enabled!<br>> ACPI Settings<br>> Trusted Computing<br>> CPU Configuration<br>> SATA Configuration<br>> Intel TXT(LT) Configuation<br>> PCH-FK Configuration<br>> AMT Configuration<br>> Super IO Configuration<br>> H/W Monitor | System ACPI Parameters.<br>++: Select Screen<br>T1: Select Item<br>Enter: Select<br>+/-: Change Opt.<br>F1: General Help<br>F2: Previous Values<br>F3: Optimized Defaults<br>F4: Save & Exit<br>ESC: Exit |
| Version 2.14.1219. Copyright (C) 2011 American M                                                                                                    | egatrends, Inc.                                                                                                    |

### **ACPI Settings**

| Aptio Setup Ut<br>Advanced        | ility – Copyright (C) 2011 American | Megatrends, Inc.                                                                                                    |
|-----------------------------------|-------------------------------------|----------------------------------------------------------------------------------------------------|
| ACPI Settings<br>ACPI Sleep State | [S3 only(Suspend to]                | Select ACPI sleep state the<br>system will enter when the<br>SUSPEND button is pressed.                                                                               |
|                                   |                                     | <pre>++: Select Screen 11: Select Item Enter: Select +/-: Change Opt. F1: General Help F2: Previous Values F3: Optimized Defaults F4: Save &amp; Exit ESC: Exit</pre> |
|                                   | 1219. Copyright (C) 2011 American M |                                                                                                    |

| ACPI Sleep State                                                   | Suspend Disabled    |         |  |
|--------------------------------------------------------------------|---------------------|---------|--|
|                                                                    | S1 (CPU Stop Clock) |         |  |
|                                                                    | S3 (Suspend to RAM) | Default |  |
| Select the ACPI sleep state the system will enter when the SUSPEND |                     |         |  |
| button is pressed.                                                 |                     |         |  |

### **Trusted Computing**

| Aptio Setup Utilit<br>Advanced                   | y – Copyright (C) 2011 An | merican Megatrends, Inc.                                                                                                |
|--------------------------------------------------|---------------------------|----------------------------------------------------------------------------------------------------|
| Configuration<br>Security Device Support         | [Disable]                 | Enables or Disables BIOS<br>support for security device.<br>O.S. will not show Security<br>Device. TCG EFI protocol and |
| Current Status Information<br>SUPPORT TURNED OFF |                           | INTIA interface will not be available.                                                                                  |
|                                                  |                           | ++: Select Screen<br>11: Select Item<br>Enter: Select<br>+/-: Change Opt.                                               |
|                                                  |                           | F1: General Help<br>F2: Previous Values<br>F3: Optimized Defaults<br>F4: Save & Exit<br>ESC: Exit                       |
| Version 2.14.1219                                | . Copyright (C) 2011 Amer | rican Megatrends, Inc.                                                                                                  |

| TPM SUPPORT                                                              | Disable | Default |
|--------------------------------------------------------------------------|---------|---------|
|                                                                          | Enable  |         |
| Enables or Disables BIOS support for security device.                    |         |         |
| O.S. will not show Security Device. TCG EFI protocol and INT1A interface |         |         |
| will not be available.                                                   |         |         |

### **CPU Configuration**

| Aptio Setup Utility<br>Advanced                                 | – Copyright (C) 2011 Americ | an Megatrends, Inc.           |
|-----------------------------------------------------------------|-----------------------------|-------------------------------|
| CPU Configuration                                               |                             | Enabled for Windows XP and    |
| Intel(R) Core(IM) i5-3610ME CPU @                               | 2 70GHz                     | Huner-Threading Technology)   |
| CPU Signature                                                   | 306a9                       | and Disabled for other OS (OS |
| Microcode Patch                                                 | c                           | not optimized for             |
| Max CPU Speed                                                   | 2700 MHz                    | Hyper-Threading Technology).  |
| Min CPU Speed                                                   | 1200 MHz                    | When Disabled only one thread |
| CPU Speed                                                       | 2700 MHz                    | per enabled core is enabled.  |
| Processor Cores                                                 | 2                           |                               |
| Intel HT Technology                                             | Supported                   |                               |
| Intel VT–x Technology                                           | Supported                   |                               |
| Intel SMX Technology                                            | Supported                   |                               |
| 64-bit                                                          | Supported                   |                               |
|                                                                 |                             | ++: Select Screen             |
| L1 Data Cache                                                   | 32 kB x 2                   | T4: Select Item               |
| L1 Code Cache                                                   | 32 KB X 2                   | Enter: Select                 |
| L2 Cache                                                        | 256 KB X 2                  | +/-: Change Upt.              |
| L3 Cache                                                        | 3072 KB                     | F1: General Help              |
|                                                                 |                             | F2: Previous values           |
| Wunon_threading                                                 |                             | F3. Optimized Deraults        |
| Intel Vintualization Technology                                 | [Disphied]                  | ECC. EVIT                     |
| Inter virtualization recimology                                 | [DISabled]                  | LOC. LAIT                     |
|                                                                 |                             |                               |
|                                                                 |                             |                               |
|                                                                 |                             |                               |
|                                                                 |                             |                               |
| Version 2.14.1219. Copyright (C) 2011 American Megatrends, Inc. |                             |                               |

| Hyper-threading                                                      | Disabled                                                           |         |  |
|----------------------------------------------------------------------|--------------------------------------------------------------------|---------|--|
|                                                                      | Enabled                                                            | Default |  |
| Enabled for Wind                                                     | Enabled for Windows XP and Linux (OS optimized for Hyper-Threading |         |  |
| Technology) and                                                      | Technology) and Disabled for other OS (OS not optimized for        |         |  |
| Hyper-Threading                                                      | Hyper-Threading Technology).                                       |         |  |
| When Disabled only one thread per enabled core is enabled.           |                                                                    |         |  |
| Intel                                                                | Disabled                                                           | Default |  |
| Virtualization                                                       | Enabled                                                            |         |  |
| Technology                                                           |                                                                    |         |  |
| When enabled, a VMM can utilize the additional hardware capabilities |                                                                    |         |  |
| provided by Vanderpool Technology                                    |                                                                    |         |  |

### SATA Configuration (IDE)

| Aptio Setup<br>Advanced                                                                               | Utility – Copyright (C) 2011 A            | merican Megatrends, Inc.                                                                                                    |
|----------------------------------------------------------------------------------------------------|-------------------------------------------|----------------------------------------------------------------------------------------------------|
| SATA Controller(s)<br>SATA Mode Selection                                                             | [Enabled]<br>[IDE]                        | Enable or disable SATA Device.                                                                                                    |
| Serial ATA Port 0<br>Serial ATA Port 1<br>Serial ATA Port 2<br>Serial ATA Port 3<br>Serial ATA Port 4 | Empty<br>Empty<br>Empty<br>Empty<br>Empty |                                                                                                    |
|                                                                                                    |                                           | <pre>++: Select Screen 11: Select Item Enter: Select +/-: Change Opt, F1: General Help F2: Previous Values F3: Optimized Defaults F4: Save &amp; Exit ESC: Exit</pre> |
| Version 2.1                                                                                           | 4.1219. Copyright (C) 2011 Ame            | rican Megatrends, Inc.                                                                                                    |

| SATA                                       | Enabled  | Default |
|--------------------------------------------|----------|---------|
| Controller(s)                              | Disabled |         |
| Enable or disable SATA Device.             |          |         |
| SATA Mode                                  | IDE      | Default |
| Selection                                  | AHCI     |         |
|                                            | RAID     |         |
| Determines how SATA controller(s) operate. |          |         |

### IDE Configuration (AHCI)

| Aptio Setup Utili<br>Advanced                                                                                                    | ty – Copyright (C) 2011 Am                                                                                                    | erican Megatrends, Inc.                                                                                                    |
|----------------------------------------------------------------------------------------------------|----------------------------------------------------------------------------------------------------|----------------------------------------------------------------------------------------------------|
| Advanced<br>SATA Controller(s)<br>SATA Hode Selection<br>Serial ATA Port 0<br>Port 0<br>Hot Plug<br>Serial ATA Port 1<br>Port 1<br>Hot Plug<br>Serial ATA Port 2<br>Port 2<br>Hot Plug<br>Serial ATA Port 3 | (Enabled)<br>(AHCI)<br>Empty<br>(Enabled)<br>(Disabled)<br>Empty<br>(Enabled)<br>(Disabled)<br>Empty<br>(Enabled)<br>(Disabled)<br>Empty<br>Empty | Determines how SATA<br>controller(s) operate.                                                                                                    |
| Port 3<br>Hot Plug<br>Serial ATA Port 4<br>Port 4<br>Hot Plug                                                                                                    | Enabled)<br>[Disabled]<br>Empty<br>[Enabled]<br>[Disabled]                                                                                        | <pre>++: Select Screen     11: Select Item Enter: Select     +/-: Change Opt.     F1: General Help     F2: Previous Values     F3: Optimized Defaults     F4: Save &amp; Exit     ESC: Exit     ican Medatrends Inc.</pre> |

| SATA Controller(s)                         | Disabled |          |
|--------------------------------------------|----------|----------|
|                                            | Enabled  | Default  |
| Enable or Disable SATA F                   | Port.    |          |
| SATA Mode Selection                        | IDE      |          |
|                                            | AHCI     | Selected |
|                                            | RAID     |          |
| Determines how SATA controller(s) operate. |          |          |
| Port 0 ~ Port 4                            | Disable  |          |
|                                            | Enabled  | Enabled  |
| Enable or Disable SATA Port                |          |          |
| Serial ATA Port Hot Plug                   | Disable  | Default  |
| Port 0 ~ Port 4                            | Enabled  |          |
| Designates this port as Hot Pluggable.     |          |          |

### IDE Configuration (RAID)

| Aptio Setup Utility -<br>Advanced                                                                                                    | – Copyright (C) 2011 American                                                                                                    | Megatrends, Inc.                                                                                                    |
|----------------------------------------------------------------------------------------------------|----------------------------------------------------------------------------------------------------|----------------------------------------------------------------------------------------------------|
| Aptio Setup Utility<br>Advanced<br>SATA Controller(s)<br>SATA Mode Selection<br>Serial ATA Port 0<br>Port 0<br>Hot Plug<br>Serial ATA Port 1<br>Port 1<br>Hot Plug<br>Serial ATA Port 2<br>Port 2<br>Hot Plug<br>Serial ATA Port 3<br>Port 3<br>Hot Plug<br>Serial ATA Port 4<br>Port 4<br>Hot Plug | - Copyright (C) 2011 American<br>[Enabled]<br>[RAID]<br>Empty<br>[Enabled]<br>[Disabled]<br>[Disabled]<br>[Disabled]<br>[Disabled]<br>[Disabled]<br>[Disabled]<br>[Disabled]<br>[Disabled]<br>[Disabled]<br>[Disabled]<br>[Disabled]<br>[Disabled]<br>[Disabled]<br>[Disabled]<br>[Disabled] | <pre>Megatrends, Inc. Determines how SATA controller(s) operate.  ++: Select Screen 14: Select Item Enter: Select Item Enter: Select Item F/-: Change Opt. F1: General Help</pre> |
|                                                                                                    |                                                                                                    | F2: Previous Values<br>F3: Optimized Defaults<br>F4: Save & Exit<br>ESC: Exit                                                                                                    |
| Version 2.14.1219. Copyright (C) 2011 American Megatrends, Inc.                                                                                                    |                                                                                                    |                                                                                                    |

| SATA Controller(s)                         | Disabled |          |  |  |
|--------------------------------------------|----------|----------|--|--|
|                                            | Enabled  | Default  |  |  |
| Enable or Disable SATA F                   | Port.    |          |  |  |
| SATA Mode Selection                        | IDE      |          |  |  |
|                                            | AHCI     |          |  |  |
|                                            | RAID     | Selected |  |  |
| Determines how SATA controller(s) operate. |          |          |  |  |
| Port 0 ~ Port 4                            | Disable  |          |  |  |
|                                            | Enabled  | Enabled  |  |  |
| Enable or Disable SATA Port                |          |          |  |  |
| Serial ATA Port Hot Plug                   | Disable  | Default  |  |  |
| Port 0 ~ Port 4                            | Enabled  |          |  |  |
| Designates this port as Hot Pluggable.     |          |          |  |  |
Embedded Controller

#### A E C - 6 8 7 7

#### Intel TXT(LT) Configuration

| Aptio Setup Utility -<br>Advanced                                                             | Copyright (C) 2011 American           | Megatrends, Inc.                                                                                                    |
|-----------------------------------------------------------------------------------------------|---------------------------------------|----------------------------------------------------------------------------------------------------|
| Intel Trusted Execution Technology (                                                          | configuration                         |                                                                                                    |
| Intel TXT support only can be enable<br>is enabled. VT and VT-d support must<br>prior to TXT. | d∕disabled if SMX<br>≅also be enabled |                                                                                                    |
| Secure Mode Extensons (SMX)                                                                   | Enabled                               |                                                                                                    |
| Intel TXT(LT) Support                                                                         | [Disabled]                            |                                                                                                    |
|                                                                                               |                                       |                                                                                                    |
|                                                                                               |                                       | <pre>++: Select Screen 14: Select Item Enter: Select +/-: Change Opt. F1: General Help F2: Previous Values F3: Optimized Defaults F4: Save &amp; Exit ESC: Exit</pre> |
| Version 2.14.1219. Co                                                                         | pyright (C) 2011 American M           |                                                                                                    |

#### A E C - 6 8 7 7

#### **PCH-FW** Configuration

| Aptio Setup Utility<br>Advanced                                                                                                    | – Copyright (C) 2011 American                                       | n Megatrends, Inc.                       |
|----------------------------------------------------------------------------------------------------|---------------------------------------------------------------------|------------------------------------------|
| ME FW Version<br>ME Firmware Mode<br>ME Firmware Type<br>ME Firmware SKU<br>HOES BIOS Status Code<br>Firmware Update Configuration | 8.0.3.1427<br>Normal Mode<br>Full Sku Firmware<br>5MB<br>[Disabled] | Enable/Disable MDES BIOS<br>Status Code. |
| Version 2.14.1219.                                                                                                    | Copyright (C) 2011 American M                                       | Wegatrends, Inc.                         |

| MDES BIOS Status                      | Disabled                               | Default |  |
|---------------------------------------|----------------------------------------|---------|--|
| Code                                  | Enabled                                |         |  |
| Enable/Disable MDES BIOS Status Code. |                                        |         |  |
| Firmware Update                       | Configure Management Engine Technology |         |  |
| Configuration                         | Parameters                             |         |  |

#### Firmware Update Configuration

| Advance | Aptio Setup Utility – C<br>ed | opyright (C) 2011 American  | Megatrends, Inc.                                                                                                    |
|---------|-------------------------------|-----------------------------|----------------------------------------------------------------------------------------------------|
| Havance | e-Flash                       | [Disabled]                  | Enable/Disable Me FW Image<br>Re-Flash function.<br>++: Select Screen<br>14: Select Item<br>Enter: Select<br>+/-: Change Opt.<br>F1: General Help<br>F2: Previous Values<br>F3: Optimized Defaults<br>F4: Save & Exit<br>ESC: Exit |
|         | Version 2.14.1219. Cop        | yright (C) 2011 American Mu | egatrends, Inc.                                                                                                    |

| Me FW Image                                   | Disabled | Default |
|-----------------------------------------------|----------|---------|
| Re-Flash                                      | Enabled  |         |
| Enable/Disable Me FW Image Re-Flash function. |          |         |

#### **AMT Configuration**

| Advance                     | Aptio Setup Utility – Copyright (C<br>d | 2) 2011 American Megatrends, Inc.                                                                                                    |  |
|-----------------------------|-----------------------------------------|----------------------------------------------------------------------------------------------------|--|
| Intel AMT<br>Un-Configure M | [Enabled]<br>E [Disabled]               | Enable/Disable Intel (R)<br>Active Management Technology<br>BIDS Extension.<br>Note : iAMT H/W is always<br>enabled.<br>This option just controls the<br>BIDS extension execution.<br>If enabled, this requires<br>additional firmware in the SPI<br>device |  |
|                             |                                         | ++: Select Screen<br>11: Select Item<br>Enter: Select<br>+/-: Change Opt.<br>F1: General Help<br>F2: Previous Values<br>F3: Optimized Defaults<br>F4: Save & Exit<br>ESC: Exit                                                                              |  |
|                             | Version 2.14.1219. Copyright (C)        | 2011 American Megatrends, Inc.                                                                                                    |  |

| Intel AMT                                                       | Disabled          |                              |  |
|-----------------------------------------------------------------|-------------------|------------------------------|--|
|                                                                 | Enabled           | Default                      |  |
| Enable/Disable Intel ® Ac                                       | tive Managemer    | t Technology BIOS Extension. |  |
| Note : iAMT H/W is alway                                        | s enabled.        |                              |  |
| This option just controls t                                     | he BIOS extension | on execution.                |  |
| If enabled, this requires additional firmware in the SPI device |                   |                              |  |
| Un-Configure ME                                                 | Disabled          | Default                      |  |
|                                                                 | Enabled           |                              |  |
| OEMFlag Bit 15:                                                 |                   |                              |  |
| Un-Configure ME without password.                               |                   |                              |  |

#### **USB** Configuration

| Aptio Setup Utility - (<br>Advanced                                  | Copyright (C) 2011 American | Megatrends, Inc.                                                                                                    |
|----------------------------------------------------------------------|-----------------------------|----------------------------------------------------------------------------------------------------|
| USB Configuration<br>USB Devices:<br>1 Drive, 1 Keyboard, 1 Mouse, 3 | 2 Hubs                      | Enables Legacy USB support.<br>AUTO option disables legacy<br>support if no USB devices are<br>connected. DISABLE option will                                         |
| Legacy USB Support<br>xHCI Mode                                      | [Enabled]<br>[Enabled]      | Keep USB devices available<br>only for EFI applications.                                                                                                    |
|                                                                      |                             | <pre>++: Select Screen 14: Select Item Enter: Select +/-: Change Opt. F1: General Help F2: Previous Values F3: Optimized Defaults F4: Save &amp; Exit ESC: Exit</pre> |
| Version 2.14.1219. Co                                                | pyright (C) 2011 American M | egatrends, Inc.                                                                                                    |

| Legacy USB Support                                                   | Enabled        | Default                            |
|----------------------------------------------------------------------|----------------|------------------------------------|
|                                                                      | Disabled       |                                    |
|                                                                      | Auto           |                                    |
| Enable Legacy USB support.                                           |                |                                    |
| AUTO option disables legacy support if no USB devices are connected. |                |                                    |
| DISABLE option will keep                                             | USB devices av | ailable only for EFI applications. |
| xHCI Mode                                                            | Disabled       |                                    |
|                                                                      | Enabled        |                                    |
| Mode of operation of xHCI controller.                                |                |                                    |

#### **Super IO Configuration**

| Aptio Setup Uti:<br>Advanced                                                    | lity – Copyright (C) 2011 ( | American Megatrends, Inc.                                                                                                    |
|---------------------------------------------------------------------------------|-----------------------------|----------------------------------------------------------------------------------------------------|
| Super IO Configuration                                                          |                             | Set Parameters of Serial Port                                                                                                    |
| Super IO Chip<br>• Serial Port 0 Configuration<br>• Serial Port 1 Configuration | IT8728                      | 0 (CDMA)<br>+*: Select Screen<br>11: Select Item<br>Enter: Select<br>+/-: Change Opt.<br>F1: General Help<br>F2: Previous Values<br>F3: Optimized Defaults<br>F4: Save & Exit<br>ESC: Exit |
|                                                                                 |                             |                                                                                                    |
| version 2.14.12                                                                 | 119. COPYRIGHT (C) 2011 AM  | erican megatrenus, inc.                                                                                                    |

| Serial Port 0 | Set Parameters of Serial Port 3 (COMA) |
|---------------|----------------------------------------|
| Configuration |                                        |
| Serial Port 1 | Set Parameters of Serial Port 4 (COMB) |
| Configuration |                                        |

#### **Serial Port 0 Configuration**

| Serial Port O Configuration          |                          | Enable or Disable Serial Port                                     |
|--------------------------------------|--------------------------|-------------------------------------------------------------------|
| Serial Port [E<br>Device Settings IO | nabled]<br>=3F8h; IRQ=4; |                                                                   |
| Change Settings [A                   | uto]                     |                                                                   |
|                                      |                          |                                                                   |
|                                      |                          |                                                                   |
|                                      |                          |                                                                   |
|                                      |                          | Enter: Select<br>+/-: Change Opt.                                 |
|                                      |                          | F1: General Help<br>F2: Previous Values<br>F3: Optimized Defaults |
|                                      |                          | F4: Save & Exit<br>ESC: Exit                                      |
|                                      |                          |                                                                   |
| Vancian 2 14 1219 - Comun            | ight (C) 2011 Amonicon M | gataonde. Toe                                                     |

| Serial Port                                    | Disabled           |         |
|------------------------------------------------|--------------------|---------|
|                                                | Enabled            | Default |
| Enable or Disable Ser                          | ial Port (COM)     |         |
| Change Settings                                | Auto               | Default |
|                                                | IO=3F8h; IRQ=3,4;  |         |
|                                                | IO=2F8h; IRQ=3,4;  |         |
|                                                | IO=3E8h; IRQ=3,4;  |         |
|                                                | IO=2E8h; IRQ=3,4;; |         |
| Select an optimal setting for Super IO device. |                    |         |

Embedded Controller

#### **Serial Port 1 Configuration**

| Aptio Setup Utility -<br>Advanced | - Copyright (C) 2011 America | n Megatrends, Inc.                        |
|-----------------------------------|------------------------------|-------------------------------------------|
| Serial Port 1 Configuration       |                              | Enable or Disable Serial Port             |
| Serial Port<br>Device Settings    | [Enabled]<br>IO=2F8h; IRQ=3; | (001)                                     |
| Change Settings<br>Device Mode    | (Auto)<br>[RS-232]           |                                           |
|                                   |                              |                                           |
|                                   |                              |                                           |
|                                   |                              | ++: Select Screen<br>†↓: Select Item      |
|                                   |                              | Enter: Select<br>+/-: Change Opt.         |
|                                   |                              | F1: General Help<br>F2: Previous Values   |
|                                   |                              | F3: Optimized Defaults<br>F4: Save & Exit |
|                                   |                              | ESC: Exit                                 |
|                                   |                              |                                           |
|                                   |                              |                                           |
| Version 2.14.1219. (              | Copyright (C) 2011American   | Megatrends, Inc.                          |

| Serial Port                                    | Disabled                                               |           |
|------------------------------------------------|--------------------------------------------------------|-----------|
|                                                | Enabled                                                | Default   |
| Enable or Disable S                            | erial Port (COM)                                       |           |
| Change Settings                                | Auto                                                   | Default   |
|                                                | IO=3F8h; IRQ=3,4;                                      |           |
|                                                | IO=2F8h; IRQ=3,4;                                      |           |
|                                                | IO=3E8h;                                               |           |
|                                                | IRQ=3,4;                                               |           |
|                                                | IO=2E8h;                                               |           |
|                                                | IRQ=3,4;;                                              |           |
| Select an optimal setting for Super IO device. |                                                        |           |
| Device Mode                                    | RS-232                                                 | Default   |
|                                                | RS-422                                                 |           |
|                                                | RS-485                                                 |           |
| Change the Serial Port mode.                   |                                                        |           |
| Select <rs-232> or</rs-232>                    | <pre><rs-422> or <rs-4< pre=""></rs-4<></rs-422></pre> | 485> mode |

#### H/W Monitor

| Aptio Setup Utility -<br>Advanced | · Copyright (C) 2011 Americar  | n Megatrends, Inc.                                 |
|-----------------------------------|--------------------------------|----------------------------------------------------|
| Pc Health Status                  |                                | For En/Disable CPU Fan1 Control                    |
| CPU Fan1 Control                  |                                | accordance with user settings                      |
| SYS Fan1 Control                  | [Disabled]                     | Disabled: Fan is always<br>running with full speed |
| CPU Temperature                   | : +44 C                        |                                                    |
| PCH Temperature                   | : +36 C                        |                                                    |
| System Temperature                | : +31 C                        |                                                    |
| CPU Fan1 Speed                    | : N/A                          |                                                    |
| SYS Fan1 Speed                    | : 7941 RPM                     |                                                    |
| VCORE                             | : +0.900 V                     |                                                    |
| +v1.55                            | : +1.500 V                     |                                                    |
| +V3.35                            | . +5.360 V                     | ++ · Calact Scheen                                 |
| +V12S                             | : +11 904 V                    | fl: Select Item                                    |
| VBAT                              | : +3.048 V                     | Enter: Select                                      |
|                                   |                                | +/-: Change Opt.                                   |
|                                   |                                | F1: General Help                                   |
|                                   |                                | F2: Previous Values                                |
|                                   |                                | F3: Optimized Defaults                             |
|                                   |                                | F4: Save & Exit                                    |
|                                   |                                | ESC: Exit                                          |
|                                   |                                |                                                    |
|                                   |                                |                                                    |
|                                   |                                |                                                    |
|                                   |                                |                                                    |
| Version 2.14 1219 (               | Converight (C) 2011 American N | Megatrends. Inc.                                   |

#### A E C - 6 8 7 7

#### Setup submenu: Chipset

| Main             | Aptio Setup Utility – Copyrig<br>Advanced Chipset Boot Security S | ht (C) 2011 American<br>ave & Exit | Megatrends, Inc.                                                                                                    |
|------------------|-------------------------------------------------------------------|------------------------------------|----------------------------------------------------------------------------------------------------|
| PCH-IO<br>System | Configuration<br>Agent (SA) Configuration                         |                                    | PCH Parameters<br>+: Select Screen<br>1: Select Item<br>Enter: Select<br>+/-: Change Opt.<br>F1: General Help<br>F2: Previous Values<br>F3: Optimized Defaults<br>F4: Save & Exit<br>ESC: Exit |
|                  | vor o ton ett nitero, oopgi igne                                  |                                    |                                                                                                    |

#### **PCH-IO Configuration**

| Aptio Setup Utility -<br>Chipset    | Copyright (C) 2011 American | Megatrends, Inc.                                                                                                    |
|-------------------------------------|-----------------------------|----------------------------------------------------------------------------------------------------|
| PCH-IO Configuration                |                             | Select Power Supply Mode.                                                                                                    |
| Power Mode<br>Restore AC Power Loss | (ATX Type)<br>[Last State]  |                                                                                                    |
| PCH LAN Controller<br>Wake on LAN   | [Enabled]<br>[Enabled]      |                                                                                                    |
| Deep S5                             | [Disabled]                  |                                                                                                    |
| Mini PCIe Speed                     | [Gen2]                      |                                                                                                    |
|                                     |                             | <pre>++: Select Screen 14: Select Item Enter: Select +/-: Change Opt. F1: General Help F2: Previous Values F3: Optimized Defaults F4: Save &amp; Exit ESC: Exit</pre> |
| Version 2.14.1219. Co               | pyright (C) 2011 American M | legatrends, Inc.                                                                                                    |

| Power Mode                                                                  | ATX Type   | Default |  |
|-----------------------------------------------------------------------------|------------|---------|--|
|                                                                             | AT Type    |         |  |
| Select power supply mo                                                      | de.        |         |  |
| Restore AC Power                                                            | Power off  |         |  |
| Loss                                                                        | Power on   |         |  |
|                                                                             | Last State | Default |  |
| Select AC power state when power is re-applied after a power failure.       |            |         |  |
| Notice: The system will power up after restore AC power if this item set to |            |         |  |
| last state and shuts down via iAMT remote control.                          |            |         |  |
| PCH LAN Controller                                                          | Enabled    | Default |  |
|                                                                             | Disabled   |         |  |
| Enable or disable onboard NIC.                                              |            |         |  |
| Wake on LAN                                                                 | Enabled    | Default |  |
|                                                                             | Disabled   |         |  |
| Enable or disable integrated LAN to wake the system. (The Wake On LAN       |            |         |  |
| cannot be disabled if ME is on at Sx state. )                               |            |         |  |

#### Embedded Controller

| Deep S5                                                         | Disabled                  | Default |  |  |
|-----------------------------------------------------------------|---------------------------|---------|--|--|
|                                                                 | Enabled                   |         |  |  |
| Enabled/Disabled Deep                                           | Enabled/Disabled Deep S5. |         |  |  |
| Note : When Deep S5 is enabled, Intel ® AMT and Wake On PCH LAN |                           |         |  |  |
| functions are not available In system shut down.                |                           |         |  |  |
| Mini PCIe Speed                                                 | Gen1                      |         |  |  |
|                                                                 | Gen2                      | Default |  |  |
| Select Mini PCI Express                                         | s port speed.             |         |  |  |

#### System Agent (SA) Configuration

| Aptio Setup Ut<br>Chipset                                               | ility – Copyright (C) 2011 Ame                                           | rican Megatrends, Inc.                                                               |
|-------------------------------------------------------------------------|--------------------------------------------------------------------------|--------------------------------------------------------------------------------------|
| VT-d Capability<br>Memory Frequency<br>Total Memory<br>DIMM#O<br>DIMM#2 | Supported<br>1067 Mhz<br>4096 MB (DDR3)<br>4096 MB (DDR3)<br>Not Present | Check to enable VT-d function<br>on MCH.                                             |
| VT-d<br>PEGO - Gen X                                                    | [Enabled]<br>[Auto]                                                      |                                                                                      |
| ▶ Graphics Configuration                                                |                                                                          |                                                                                      |
|                                                                         |                                                                          | <pre>++: Select Screen fl: Select Item Enter: Select</pre>                           |
|                                                                         |                                                                          | F1: General Help<br>F2: Previous Values<br>F3: Optimized Defaults<br>F4: Save & Exit |
|                                                                         |                                                                          | ESC: Exit                                                                            |
| Version 2.14.                                                           | 1219. Copyright (C) 2011 Ameri                                           | can Megatrends, Inc.                                                                 |

| VT-d                              | Disabled                  |         |
|-----------------------------------|---------------------------|---------|
|                                   | Enabled                   | Default |
| Check to enable                   | VT-d function on MCH      |         |
| PEG0 – Gen X                      | Auto                      | Default |
|                                   | Gen1                      |         |
|                                   | Gen2                      |         |
|                                   | Gen3                      |         |
| Configure PEG0 B0:D1:F0 Gen1-Gen3 |                           |         |
| Graphics                          | Config Graphics Settings. |         |
| Configuration                     |                           |         |

#### **Graphics Configuration**

| Aptio Setup<br>Chipset                                         | Utility – Copyright (C) 2011   | American Megatrends, Inc.                                                                                        |
|----------------------------------------------------------------|--------------------------------|----------------------------------------------------------------------------------------------------|
| Graphics Configuration<br>Primary Display<br>Internal Graphics | [Auto]<br>[Auto]               | Select which of IGFX/PEG/PCI<br>Graphics device should be<br>Primary Display Or select SG<br>for Switchable Gfx. |
| DVMT Pre-Allocated<br>DVMT Total Gfx Mem                       | [64M]<br>[MAX]                 |                                                                                                    |
| <ul> <li>Displag control</li> </ul>                            |                                |                                                                                                    |
|                                                                |                                | ++: Select Screen<br>11: Select Item                                                                             |
|                                                                |                                | Enter: Select<br>+/-: Change Opt.<br>F1: General Help                                                            |
|                                                                |                                | F2: Previous Values<br>F3: Optimized Defaults<br>F4: Save & Exit<br>ESC: Exit                                    |
|                                                                |                                |                                                                                                    |
| Version 2.1                                                    | 14.1219. Copyright (C) 2011 An | merican Megatrends, Inc.                                                                                         |

| Primary Display                              | Auto                | Default                        |
|----------------------------------------------|---------------------|--------------------------------|
|                                              | lGfx                |                                |
|                                              | PEG                 |                                |
| Select which of IGFX/P                       | EG/PCI Graphics dev | rice should be Primary Display |
| Or select SG for Switch                      | able Gfx            |                                |
| Internal Graphics                            | Auto                | Default                        |
|                                              | Disabled            |                                |
|                                              | Enabled             |                                |
| Keep IGD enabled based on the setup options. |                     | าร.                            |
| DVMT Pre-Allocated                           | OM                  |                                |
|                                              | 32M                 |                                |
|                                              | 64M                 | Default                        |
|                                              | 96M                 |                                |
|                                              | 128M                |                                |
|                                              | 160M                |                                |
|                                              | 192M                |                                |

#### Embedded Controller

|                         | 224M                  |                               |
|-------------------------|-----------------------|-------------------------------|
|                         | 256M                  |                               |
|                         | 288M                  |                               |
|                         | 320M                  |                               |
|                         | 352M                  |                               |
|                         | 384M                  |                               |
|                         | 416M                  |                               |
|                         | 448M                  |                               |
|                         | 480M                  |                               |
|                         | 512M                  |                               |
| Select DVMT 5.0 Pre-A   | llocated (Fixed) Grap | hics Memory size used by the  |
| Internal Graphics Devic | e.                    |                               |
| DVMT Total Gfx Men      | 128M                  |                               |
|                         | 256M                  |                               |
|                         | MAX                   | Default                       |
| Select DVMT5.0 Total C  | Graphic Memory size   | used by the Internal Graphics |
| Device.                 |                       |                               |

#### **Display Control**

|                | Aptio Setup Utility -<br>Chipset | - Copyright (C) 2011 American | Megatrends, Inc.                                                                                                    |
|----------------|----------------------------------|-------------------------------|----------------------------------------------------------------------------------------------------|
| Display Contro | 1                                |                               | Select the Video Device during                                                                                                    |
| Boot Display S | elect                            | [VBIOS Default]               | POST and DOS.<br>This has no effect if external<br>graphics present.<br>++: Select screen<br>14: Select Item<br>Enter: Select<br>+/-: Change Opt.<br>F1: General Help<br>F2: Previous Values<br>F3: Optimized Defaults<br>F4: Save & Exit<br>ESC: Exit |
|                | Version 2.14.1219. 0             | Copyright (C) 2011 American M | egatrends, Inc.                                                                                                    |

| Boot Display Select                              | VBIOS Default | Default |  |
|--------------------------------------------------|---------------|---------|--|
|                                                  | CRT           |         |  |
|                                                  | DisplayPort 1 |         |  |
|                                                  | DVI           |         |  |
|                                                  | DisplayPort 2 |         |  |
| Select the Video Device during POST and DOS.     |               |         |  |
| This has no effect if external graphics present. |               |         |  |

#### Setup submenu: Boot

| Aptio Setup Uti<br>Main Advanced Chipset <mark>Boo</mark> t                                | lity – Copyright (C) 2011 Americar<br>T Security Save & Exit | Megatrends, Inc.                                                                                  |
|--------------------------------------------------------------------------------------------|--------------------------------------------------------------|---------------------------------------------------------------------------------------------------|
| Boot Configuration<br>Quiet Boot<br>Launch 182579LM PXE OpROM<br>Launch RTL8111E PXE OpROM | [Enabled]<br>[Disabled]<br>[Disabled]                        | Enables or disables Quiet Boot<br>option                                                          |
| Boot Option Priorities<br>Boot Option #1<br>Boot Option #2                                 | [Skymedi USB3_Pen_D]<br>[UEFI: Skymedi USB3]                 |                                                                                                   |
| Hand Unive BBS Phionities                                                                  |                                                              |                                                                                                   |
|                                                                                            |                                                              | ++: Select Screen<br>tl: Select Item<br>Enter: Select<br>+/-: Change Opt.                         |
|                                                                                            |                                                              | F1: General Help<br>F2: Previous Values<br>F3: Optimized Defaults<br>F4: Save & Exit<br>ESC: Exit |
|                                                                                            |                                                              |                                                                                                   |
| Version 2.14.12                                                                            | 219. Copyright (C) 2011American M                            | legatrends, Inc.                                                                                  |

| Quiet Boot                                         | Disabled          |      |         |  |
|----------------------------------------------------|-------------------|------|---------|--|
|                                                    | Enabled           | Defa | ault    |  |
| Enables or disables Qui                            | et Boot option    |      |         |  |
| Launch I82579LM PXE                                | Disabled          | Defa | Default |  |
| OpROM                                              | Enabled           |      |         |  |
| Enable or Disable Legacy Boot Option for I82579LM. |                   |      | 579LM.  |  |
| Launch RTL8111E                                    | Disabled          |      | Default |  |
| PXE OpROM                                          | Enabled           |      |         |  |
| Enable or Disable Legacy Boot Option for RTL8111E  |                   |      |         |  |
| Boot options #X                                    | Your storage/disk | dev  | rices   |  |
|                                                    |                   |      |         |  |
| Sets the system boot order                         |                   |      |         |  |

#### Hard Drives BBS Priorities

| Aptio Se       | tup Utility – Copyright (C) 20:<br>Boot | 011 American Megatrends, Inc.                                                                                                    |   |
|----------------|-----------------------------------------|----------------------------------------------------------------------------------------------------|---|
| Boot Option #1 | (Skymedi USB3_P≀                        | <pre>**: Select Screen **: Select Screen **: Select Item Enter: Select */-: Change Opt. F1: General Help F2: Previous Values F3: Optimized Default F4: Save &amp; Exit ESC: Exit</pre> | s |
| Version        | 2.14.1219. Copyright (C) 2011           | . American Megatrends, Inc.                                                                                                    |   |

Embedded Controller

#### A E C - 6 8 7 7

#### Submenu: Security

| Aptio Setup Ut<br>Main Advanced Chipset Bo                                                                                                    | ility – Copyright (C) 2011<br>ot Security Save & Exit                                                      | American Megatrends, Inc.                                                                                                    |
|----------------------------------------------------------------------------------------------------|----------------------------------------------------------------------------------------------------|----------------------------------------------------------------------------------------------------|
| Password Description<br>If ONLY the Administrator's<br>then this only limits access<br>only asked for when entering<br>If ONLY the User's password<br>is a power on password and m<br>boot or enter Setup. In Setu<br>have Administrator rights.<br>The password length must be | password is set,<br>to Setup and is<br>Setup.<br>is set, then this<br>ust be entered to<br>p the User will | Set Administrator Password                                                                                                    |
| in the following range:<br>Minimum length                                                                                                    | 3                                                                                                    |                                                                                                    |
| Maximum length                                                                                                    | 20                                                                                                    | ++: Select Screen<br>11: Select Item                                                                                                   |
| Administrator Password<br>User Password                                                                                                    |                                                                                                    | Enter: Select<br>+/-: Change Opt.<br>F1: General Help<br>F2: Previous Values<br>F3: Optimized Defaults<br>F4: Save & Exit<br>ESC: Exit |
| Version 2.14.                                                                                                    | 1219. Copyright (C) 2011 Am                                                                                | erican Megatrends, Inc.                                                                                                    |

#### Change User/Supervisor Password

You can install a Supervisor password, and if you install a supervisor password, you can then install a user password. A user password does not provide access to many of the features in the Setup utility.

If you highlight these items and press Enter, a dialog box appears which lets you enter a password. You can enter no more than six letters or numbers. Press Enter after you have typed in the password. A second dialog box asks you to retype the password for confirmation. Press Enter after you have retyped it correctly. The password is required at boot time, or when the user enters the Setup utility.

#### **Removing the Password**

Highlight this item and type in the current password. At the next dialog box press Enter to disable password protection.

#### Setup submenu: Exit

| Aptio Setup Utility – Copyright (C) 2011 American<br>Main Advanced Chipset Boot Security Save & Exit                      | Megatrends, Inc.                                                                                                    |
|----------------------------------------------------------------------------------------------------|----------------------------------------------------------------------------------------------------|
| Save Changes and Reset<br>Discard Changes and Reset<br>Restore Defaults<br>Save as User Defaults<br>Restore User Defaults | Reset the system after saving<br>the changes.                                                                                                    |
|                                                                                                    | ++: Select Screen<br>14: Select Item<br>Enter: Select<br>+/-: Change Opt.<br>F1: General Help<br>F2: Previous Values<br>F3: Optimized Defaults<br>F4: Save & Exit<br>ESC: Exit |
| Version 2.14.1219. Copyright (C) 2011 American M                                                                          |                                                                                                    |

.

# Chapter

### Driver Installation

Chapter 4 Driver Installation 4-1

The AEC-6877 comes with an AutoRun DVD-ROM that contains all drivers and utilities that can help you to install the driver automatically.

Insert the driver DVD, the driver DVD-title will auto start and show the installation guide. If not, please follow the sequence below to install the drivers.

#### Follow the sequence below to install the drivers:

| Step 1 – Install Chipset Driver     |
|-------------------------------------|
| Step 2 – Install VGA Driver         |
| Step 3 – Install LAN Driver         |
| Step 4 – Install Audio Driver       |
| Step 5 – Install USB3.0 Driver      |
| Step 6 – Install RAID & AHCI Driver |
| Step 7 – Install ME Driver          |

Please read instructions below for further detailed installations.

#### 4.1 Installation:

Insert the AEC-6877 DVD-ROM into the DVD-ROM drive. And install the drivers from Step 1 to Step 7 in order.

Step 1 – Install Chipset Driver

- Click on the Step 1-Chipset folder and double click on the infinst\_autol.exe file
- 2. Follow the instructions that the window shows
- 3. The system will help you install the driver automatically

#### Step 2 – Install VGA Driver

- Click on the Step 2-VGA folder and select the OS folder your system is
- 2. Double click on the **Setup.exe** file located in each OS folder
- 3. Follow the instructions that the window shows
- 4. The system will help you install the driver automatically
- Step 3 –Install LAN Driver
  - Click on the Step 3-LAN folder and select the folder of LAN chip the system adopted
  - 2. Select the OS folder your system is and double click on the **.exe** file located in each OS folder
  - 3. Follow the instructions that the window shows
  - 4. The system will help you install the driver automatically

#### Step 4 –Install Audio Driver

- 1. Click on the **Step 4- Audio** folder and select the OS folder your system is
- 2. Double click on the .exe located in each OS folder
- 3. Follow the instructions that the window shows
- 4. The system will help you install the driver automatically

#### Step 5 – Install USB3.0 Driver

- Click on the Step 5-USB3.0 folder and double click on the Setup.exe file
- 2. Follow the instructions that the window shows
- 3. The system will help you install the driver automatically
- Step 6 Install RAID & AHCI Driver

Please refer to the Appendix C RAID & AHCI Settings

- Step 7 Install ME Driver
  - 1. Click on the *Step 7-ME* folder and double click on the *setup.exe* file
  - 2. Follow the instructions that the window shows
  - 3. The system will help you install the driver automatically

# Appendix

# Programming the Watchdog Timer

Appendix A Programming the Watchdog Timer A-1

#### A.1 Programming

AEC-6877 utilizes ITE IT8728 chipset as its watchdog timer controller.

Below are the procedures to complete its configuration and the AAEON initial watchdog timer program is also attached based on which you can develop customized program to fit your application.

#### **Configuring Sequence Description**

After the hardware reset or power-on reset, the ITE 8728 enters the normal mode with all logical devices disabled except KBC. The initial state (enable bit ) of this logical device (KBC) is determined by the state of pin 121 (DTR1#) at the falling edge of the system reset during power-on reset.

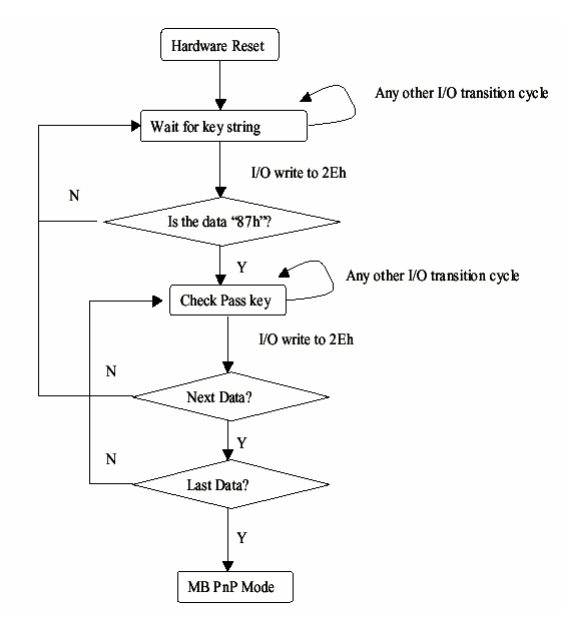

| Embedded Conti | oll | er |
|----------------|-----|----|
|----------------|-----|----|

There are three steps to complete the configuration setup: (1) Enter the MB PnP Mode; (2) Modify the data of configuration registers; (3) Exit the MB PnP Mode. Undesired result may occur if the MB PnP Mode is not exited normally.

#### (1) Enter the MB PnP Mode

To enter the MB PnP Mode, four special I/O write operations are to be performed during Wait for Key state. To ensure the initial state of the key-check logic, it is necessary to perform four write operations to the Special Address port (2EH). Two different enter keys are provided to select configuration ports (2Eh/2Fh) of the next step.

|                     | Address Port | Data Port |
|---------------------|--------------|-----------|
| 87h, 01h, 55h, 55h: | 2Eh          | 2Fh       |

#### (2) Modify the Data of the Registers

All configuration registers can be accessed after entering the MB PnP Mode. Before accessing a selected register, the content of Index 07h must be changed to the LDN to which the register belongs, except some Global registers.

#### (3) Exit the MB PnP Mode

Set bit 1 of the configure control register (Index=02h) to 1 to exit the MB PnP Mode.

#### WatchDog Timer Configuration Registers

#### LDN Index R/W Reset Configuration Register or Action

| All | 02H | W           | N/A         | Configure Control                   |
|-----|-----|-------------|-------------|-------------------------------------|
| 07H | 71H | R/W         | 00H         | WatchDog Timer Control Register     |
| 07H | 72H | R/W<br>ter  | 00H         | WatchDog Timer Configuration Regis- |
| 07H | 73H | R/W<br>Regi | 00H<br>ster | WatchDog Timer Time-out Value       |

#### Configure Control (Index=02h)

This register is write only. Its values are not sticky; that is to say, a hardware reset will automatically clear the bits, and does not require the software to clear them.

| Bit | Description                                                                                      |
|-----|--------------------------------------------------------------------------------------------------|
| 7-2 | Reserved                                                                                         |
| 1   | Returns to the Wait for Key state. This bit is used when the configuration sequence is completed |
| 0   | Resets all logical devices and restores configuration registers to their power-on states.        |

#### WatchDog Timer Control Register (Index=71h, Default=00h)

| Bit | t Description<br>WDT is reset upon a CIR interrupt                |  |  |
|-----|-------------------------------------------------------------------|--|--|
| 7   |                                                                   |  |  |
| 6   | WDT is reset upon a KBC (mouse) interrupt                         |  |  |
| 5   | WDT is reset upon a KBC (keyboard) interrupt                      |  |  |
| 4   | WDT is reset upon a read or a write to the Game Port base address |  |  |
| 3-2 | Reserved                                                          |  |  |
| 1   | Force Time-out. This bit is self-clearing                         |  |  |
| 0   | WDT Status                                                        |  |  |
|     | 1: WDT value reaches 0.                                           |  |  |
|     | 0: WDT value is not 0                                             |  |  |
|     |                                                                   |  |  |

## WatchDog Timer Configuration Register (Index=72h, Default=00h)

| Bit | Description                                        |  |  |
|-----|----------------------------------------------------|--|--|
| 7   | WDT Time-out value select                          |  |  |
|     | 1: Second                                          |  |  |
|     | 0: Minute                                          |  |  |
| 6   | WDT output through KRST (pulse) enable             |  |  |
| 5-4 | Reserved                                           |  |  |
| 3-0 | Select the interrupt level <sup>Note</sup> for WDT |  |  |

#### WatchDog Timer Time-out Value Register (Index=73h,

#### Default=00h)

#### Bit Description

7-0 WDT Time-out value 7-0

#### A.2 ITE8728 Watchdog Timer Initial Program

.MODEL SMALL

Main:

CALL Enter\_Configuration\_mode

CALL Check\_Chip

mov cl, 7

call Set\_Logic\_Device

;time setting

mov cl, 10 ; 10 Sec

dec al

Watch\_Dog\_Setting:

;Timer setting mov al, cl mov cl, 73h call Superio\_Set\_Reg ;Clear by keyboard or mouse interrupt mov al, 0f0h mov cl, 71h call Superio\_Set\_Reg ;unit is second. mov al, 0C0H mov cl, 72h call Superio\_Set\_Reg ; game port enable mov cl, 9 call Set\_Logic\_Device

Initial\_OK: CALL Exit\_Configuration\_mode MOV AH,4Ch INT 21h

Enter\_Configuration\_Mode PROC NEAR MOV SI,WORD PTR CS:[Offset Cfg\_Port]

MOV DX,02Eh MOV CX,04h Init\_1: MOV AL,BYTE PTR CS:[SI] OUT DX,AL INC SI LOOP Init\_1 RET Enter\_Configuration\_Mode ENDP Exit\_Configuration\_Mode PROC NEAR

MOV AX,0202h

CALL Write\_Configuration\_Data

Appendix A Programming the Watchdog Timer A-7

RET

Exit\_Configuration\_Mode ENDP

Check\_Chip PROC NEAR

MOV AL,20h CALL Read\_Configuration\_Data CMP AL,87h JNE Not\_Initial

MOV AL,21h CALL Read\_Configuration\_Data CMP AL,12h JNE Not\_Initial

Need\_Initial:

STC

RET

Not\_Initial:

CLC

RET

Check\_Chip ENDP

Read\_Configuration\_Data PROC NEAR

MOV DX,WORD PTR CS:[Cfg\_Port+04h]

OUT DX,AL

MOV DX,WORD PTR CS:[Cfg\_Port+06h] IN AL,DX RET Read\_Configuration\_Data ENDP

Write\_Configuration\_Data PROC NEAR MOV DX,WORD PTR CS:[Cfg\_Port+04h] OUT DX,AL XCHG AL,AH MOV DX,WORD PTR CS:[Cfg\_Port+06h] OUT DX,AL RET Write\_Configuration\_Data ENDP

Superio\_Set\_Reg proc near push ax MOV DX,WORD PTR CS:[Cfg\_Port+04h] mov al,cl out dx,al pop ax inc dx out dx,al ret Superio\_Set\_Reg endp.Set\_Logic\_Device proc near Set\_Logic\_Device proc near push ax push cx xchg al,cl mov cl,07h call Superio\_Set\_Reg pop cx pop ax ret Set\_Logic\_Device endp

;Select 02Eh->Index Port, 02Fh->Data Port Cfg\_Port DB 087h,001h,055h,055h

DW 02Eh,02Fh

.

#### **END Main**

Note: Interrupt level mapping 0Fh-Dh: not valid 0Ch: IRQ12

03h: IRQ3 02h: not valid 01h: IRQ1 00h: no interrupt selected

# Appendix B

### I/O Information

Appendix B I/O Information B-1

#### A E C - 6 8 7 7

#### B.1 I/O Address Map

| 4 - | 🛛 Inp      | out/output (IO)                                          |
|-----|------------|----------------------------------------------------------|
|     |            | [00000000 - 0000001F] Direct memory access controller    |
|     | <b>j</b>   | [00000000 - 00000CF7] PCI bus                            |
|     | <b>j</b>   | [00000010 - 0000001F] Motherboard resources              |
|     | , <b>I</b> | [00000020 - 00000021] Programmable interrupt controller  |
|     | <u>1</u>   | [00000022 - 0000003F] Motherboard resources              |
|     | <u>j</u>   | [00000024 - 00000025] Programmable interrupt controller  |
|     |            | [00000028 - 00000029] Programmable interrupt controller  |
|     |            | [0000002C - 0000002D] Programmable interrupt controller  |
|     | , <b>I</b> | [0000002E - 0000002F] Motherboard resources              |
|     | <u>j</u>   | [00000030 - 00000031] Programmable interrupt controller  |
|     | ····]      | [00000034 - 00000035] Programmable interrupt controller  |
|     | <u>1</u>   | [00000038 - 00000039] Programmable interrupt controller  |
|     | <u>1</u>   | [0000003C - 0000003D] Programmable interrupt controller  |
|     | <u>I</u>   | [00000040 - 00000043] System timer                       |
|     | ····1      | [00000044 - 0000005F] Motherboard resources              |
|     | <u>1</u>   | [0000004E - 0000004F] Motherboard resources              |
|     | ····]      | [00000050 - 00000053] System timer                       |
|     |            | [00000060 - 00000060] Standard PS/2 Keyboard             |
|     |            | [00000061 - 00000061] Motherboard resources              |
|     | ····{1     | [00000062 - 00000063] Motherboard resources              |
|     | ····]      | [00000063 - 00000063] Motherboard resources              |
|     | <b>@</b>   | [00000064 - 00000064] Standard PS/2 Keyboard             |
|     | ····]      | [00000065 - 00000065] Motherboard resources              |
|     | <u>1</u>   | [00000065 - 0000006F] Motherboard resources              |
|     | ····1      | [00000067 - 00000067] Motherboard resources              |
|     | 1 <u>F</u> | [00000070 - 00000070] Motherboard resources              |
|     | ····1      | [00000070 - 00000077] System CMOS/real time clock        |
|     | ····1      | [00000072 - 0000007F] Motherboard resources              |
|     | 1 <u>F</u> | [00000080 - 00000080] Motherboard resources              |
|     | 1 <u>F</u> | [00000080 - 00000080] Motherboard resources              |
|     | ····1      | [00000081 - 00000091] Direct memory access controller    |
|     | 1          | [00000084 - 00000086] Motherboard resources              |
|     | 1 <u>F</u> | [00000088 - 00000088] Motherboard resources              |
|     | 1          | [0000008C - 0000008E] Motherboard resources              |
|     | ····1      | [00000090 - 0000009F] Motherboard resources              |
|     | 1          | [00000092 - 00000092] Motherboard resources              |
|     | 1          | [00000093 - 0000009F] Direct memory access controller    |
|     | 1          | [000000A0 - 000000A1] Programmable interrupt controller  |
|     | 1          | [000000A2 - 000000BF] Motherboard resources              |
|     |            | [000000A4 - 000000A5] Programmable interrupt controller  |
|     |            | [000000A8 - 000000A9] Programmable interrupt controller  |
|     |            | [000000AC - 000000AD] Programmable interrupt controller  |
|     | 1          | [00000080 - 00000081] Programmable interrupt controller  |
|     | 1          | [UUUUUUB2 - UUUUUUB3] Motherboard resources              |
|     | 1          | UUUUUUUB4 - 000000B5] Programmable interrupt controller  |
|     |            | [UUUUUUUB8 - UUUUUUB9] Programmable interrupt controller |
|     |            | [UUUUUUBC - UUUUUUBD] Programmable interrupt controller  |
|     | ( <b>1</b> | [UUUUUUUU - UUUUUUDF] Direct memory access controller    |

Appendix B I/O Information B-2
## A E C - 6 8 7 7

| 🚏 [000003F8 - 000003FF] Communications Port (COM1)                            |  |
|-------------------------------------------------------------------------------|--|
|                                                                               |  |
|                                                                               |  |
|                                                                               |  |
|                                                                               |  |
|                                                                               |  |
|                                                                               |  |
|                                                                               |  |
|                                                                               |  |
|                                                                               |  |
|                                                                               |  |
|                                                                               |  |
|                                                                               |  |
| 👰 [0000E000 - 0000E0FF] Realtek PCIe GBE Family Controller #3                 |  |
|                                                                               |  |
|                                                                               |  |
|                                                                               |  |
| 🔆 [0000F060 - 0000F07F] Intel(R) 7 Series Chipset Family SATA AHCI Controller |  |
| 🔆 [0000F0A0 - 0000F0A3] Intel(R) 7 Series Chipset Family SATA AHCI Controller |  |
| 🔆 [0000F0B0 - 0000F0B7] Intel(R) 7 Series Chipset Family SATA AHCI Controller |  |
| 🔆 [0000F0C0 - 0000F0C3] Intel(R) 7 Series Chipset Family SATA AHCI Controller |  |
| 🗲 [0000F0D0 - 0000F0D7] Intel(R) 7 Series Chipset Family SATA AHCI Controller |  |
| 🚏 [0000F0E0 - 0000F0E7] Intel(R) Active Management Technology - SOL (COM3)    |  |
|                                                                               |  |
| 10000FFFF - 0000FFFF1 Motherboard resources                                   |  |

## **B.2 Memory Address Map**

| 📳 Me                                | mory                                                                                            |
|-------------------------------------|-------------------------------------------------------------------------------------------------|
|                                     | [000A0000 - 000BFFFF] Intel(R) HD Graphics 4000                                                 |
|                                     | [000A0000 - 000BFFFF] PCI bus                                                                   |
|                                     | [000D0000 - 000D3FFF] PCI bus                                                                   |
|                                     | [000D4000 - 000D7FFF] PCI bus                                                                   |
| , 🖳                                 | [000D8000 - 000DBFFF] PCI bus                                                                   |
| <u>1</u>                            | [000DC000 - 000DFFFF] PCI bus                                                                   |
| <u>1</u>                            | [000E0000 - 000E3FFF] PCI bus                                                                   |
| <u>1</u>                            | [000E4000 - 000E7FFF] PCI bus                                                                   |
| <u>1</u>                            | [20000000 - 201FFFFF] System board                                                              |
| <b>I</b>                            | [40004000 - 40004FFF] System board                                                              |
| <u>1</u>                            | [DFA00000 - DFA00FFF] Motherboard resources                                                     |
| 1                                   | [DFA00000 - FEAFFFFF] PCI bus                                                                   |
|                                     | [E0000000 - EFFFFFFF] Intel(R) HD Graphics 4000                                                 |
| - 🖻                                 | [F0000000 - F0003FFF] Realtek PCIe GBE Family Controller #3                                     |
| ····]                               | [F0000000 - F00FFFFF] Intel(R) 7 Series/C216 Chipset Family PCI Express Root Port 2 - 1E12      |
|                                     | [F7800000 - F7BFFFFF] Intel(R) HD Graphics 4000                                                 |
|                                     | [F7C00000 - F7C00FFF] Realtek PCIe GBE Family Controller #3                                     |
| 1                                   | [F7C00000 - F7CFFFFF] Intel(R) 7 Series/C216 Chipset Family PCI Express Root Port 2 - 1E12      |
|                                     | [F7D00000 - F7D1FFFF] Intel(R) 82579LM Gigabit Network Connection                               |
| ···· 🖣                              | [F7D20000 - F7D2FFFF] Intel(R) USB 3.0 eXtensible Host Controller                               |
| 1                                   | [F7D30000 - F7D33FFF] High Definition Audio Controller                                          |
|                                     | [F7D35000 - F7D350FF] Intel(R) 7 Series/C216 Chipset Family SMBus Host Controller - 1E22        |
| ¢                                   | [F7D36000 - F7D367FF] Intel(R) 7 Series Chipset Family SATA AHCI Controller                     |
| Ÿ                                   | [F7D37000 - F7D373FF] Intel(R) 7 Series/C216 Chipset Family USB Enhanced Host Controller - 1E26 |
| · · · · · · · · · · · · · · · · · · | [F7D38000 - F7D383FF] Intel(R) 7 Series/C216 Chipset Family USB Enhanced Host Controller - 1E2D |
| - <u>-</u>                          | [F7D39000 - F7D39FFF] Intel(R) 82579LM Gigabit Network Connection                               |
|                                     | [F7D3A000 - F7D3AFFF] Intel(R) Active Management Technology - SOL (COM3)                        |
| 1                                   | [F7D3C000 - F7D3C00F] Intel(R) Management Engine Interface                                      |
| 15                                  | [F8000000 - FBFFFFFF] Motherboard resources                                                     |
| 15                                  | [FED00000 - FED003FF] High precision event timer                                                |
| 15                                  | [FED10000 - FED17FFF] Motherboard resources                                                     |
| 1                                   | [FED18000 - FED18FFF] Motherboard resources                                                     |
| 1                                   | [FED19000 - FED19FFF] Motherboard resources                                                     |
| 1                                   | [FED1C000 - FED1FFF] Motherboard resources                                                      |
| 1                                   | [FED20000 - FED3FFFF] Motherboard resources                                                     |
| 1                                   | [FED40000 - FED4FFF] System board                                                               |
| - 12                                | [FED45000 - FED8FFFF] Motherboard resources                                                     |
| ····]=                              | [FED90000 - FED93FFF] Motherboard resources                                                     |
|                                     | [FEEDUDUD - FEEFFFFF] MIOTNERDOARD RESOURCES                                                    |
|                                     | [FF000000 - FFFFFFF] Intel(K) 82802 Firmware Hub Device                                         |
| ····1                               | [FF000000 - FFFFFFF] Motherboard resources                                                      |

## A E C - 6 8 7 7

## **B.3 IRQ Mapping Chart**

| 4 | Interrupt request (IRQ)                |                                 |
|---|----------------------------------------|---------------------------------|
|   | ISA) 0x00000000 (00)                   | System timer                    |
|   | (ISA) 0x00000001 (01)                  | Standard PS/2 Keyboard          |
|   | (ISA) 0x00000003 (03)                  | Communications Port (COM2)      |
|   | (ISA) 0x00000004 (04)                  | Communications Port (COM1)      |
|   | (ISA) 0x00000008 (08)                  | System CMOS/real time clock     |
|   | (ISA) 0x000000C (12)                   | Microsoft PS/2 Mouse            |
|   | (ISA) 0x0000000 (13)                   | Numeric data processor          |
|   | (ISA) 0x00000051 (81)                  | Microsoft ACPI-Compliant System |
|   | (ISA) 0x0000052 (82)                   | Microsoft ACPI-Compliant System |
|   | (ISA) 0x0000052 (82)                   | Microsoft ACPI-Compliant System |
|   | ISA) 0x00000055 (85)                   | Microsoft ACPI-Compliant System |
|   | (ISA) 0x00000054 (04)                  | Microsoft ACPI-Compliant System |
|   |                                        | Microsoft ACPI-Compliant System |
|   |                                        | Microsoft ACPI-Compliant System |
|   |                                        | Microsoft ACPI-Compliant System |
|   |                                        | Microsoft ACPI-Compliant System |
|   |                                        | Microsoft ACPI-Compliant System |
|   | (ISA) 0x0000005A (90)                  | Microsoft ACPI-Compliant System |
|   | (ISA) 0x0000005B (91)                  | Microsoft ACPI-Compliant System |
|   | (ISA) 0x0000005C (92)                  | Microsoft ACPI-Compliant System |
|   | (ISA) 0x000005D (93)                   | Microsoft ACPI-Compliant System |
|   | (ISA) 0x0000005E (94)                  | Microsoft ACPI-Compliant System |
|   | 1 (ISA) 0x0000005F (95)                | Microsoft ACPI-Compliant System |
|   | 19 (ISA) 0x00000060 (96)               | Microsoft ACPI-Compliant System |
|   |                                        | Microsoft ACPI-Compliant System |
|   |                                        | Microsoft ACPI-Compliant System |
|   | 📲 (ISA) 0x0000063 (99)                 | Microsoft ACPI-Compliant System |
|   |                                        | Microsoft ACPI-Compliant System |
|   |                                        | Microsoft ACPI-Compliant System |
|   |                                        | Microsoft ACPI-Compliant System |
|   | 19 (ISA) 0x00000067 (103)              | Microsoft ACPI-Compliant System |
|   |                                        | Microsoft ACPI-Compliant System |
|   | 19 (ISA) 0x00000069 (105)              | Microsoft ACPI-Compliant System |
|   |                                        | Microsoft ACPI-Compliant System |
|   |                                        | Microsoft ACPI-Compliant System |
|   | (ISA) 0x000006C (108)                  | Microsoft ACPI-Compliant System |
|   | (ISA) 0x000006D (109)                  | Microsoft ACPI-Compliant System |
|   | (ISA) 0x0000006E (110)                 | Microsoft ACPI-Compliant System |
|   | (ISA) 0x000006F (111)                  | Microsoft ACPI-Compliant System |
|   | (ISA) 0x00000070 (112)                 | Microsoft ACPI-Compliant System |
|   | (ISA) 0x00000071 (113)                 | Microsoft ACPI-Compliant System |
|   | (ISA) 0x00000072 (114)                 | Microsoft ACPI-Compliant System |
|   | (ISA) 0x00000073 (115)                 | Microsoft ACPI-Compliant System |
|   | (ISA) 0x00000074 (116)                 | Microsoft ACPI-Compliant System |
|   | (ISA) 0x00000075 (117)                 | Microsoft ACPI-Compliant System |
|   | (ISA) 0x00000076 (118)                 | Microsoft ACPI-Compliant System |
|   | ISA) 0x0000077 (119)                   | Microsoft ACPI-Compliant System |
|   | [ISA) 0x0000077 (III)                  | Microsoft ACPI-Compliant System |
| 1 | · ···································· |                                 |

## A E C - 6 8 7 7

| ····]      | (ISA) | ) 0x00000079 (121) | Microsoft ACPI-Compliant System | n |
|------------|-------|--------------------|---------------------------------|---|
|            |       | 0,00000078 (122)   | Microsoft ACPI-Compliant System |   |
|            |       | 0x00000076 (123)   | Microsoft ACPI-Compliant System |   |
|            | (ISA) | 0x0000007C (124)   | Microsoft ACPI-Compliant System |   |
|            | (ISA) | 0x0000007D (125)   | Microsoft ACPI-Compliant System |   |
|            | (ISA) | 0x0000007E (126)   | Microsoft ACPI-Compliant System |   |
|            | (ISA) | 0x000007F (127)    | Microsoft ACPI-Compliant System |   |
| 1          | (ISA) | 0x0000080 (128)    | Microsoft ACPI-Compliant System |   |
| 1 <b>-</b> | (ISA) | 0x00000081 (129)   | Microsoft ACPI-Compliant System |   |
| 1 <b>-</b> | (ISA) | 0x0000082 (130)    | Microsoft ACPI-Compliant System |   |
| 1 <b>-</b> | (ISA) | 0x0000083 (131)    | Microsoft ACPI-Compliant System |   |
| 1 <u>1</u> | (ISA) | 0x00000084 (132)   | Microsoft ACPI-Compliant System |   |
| 1 <u>m</u> | (ISA) | 0x00000085 (133)   | Microsoft ACPI-Compliant System |   |
|            | (ISA) | 0x00000086 (134)   | Microsoft ACPI-Compliant System |   |
|            | (ISA) | 0x00000087 (135)   | Microsoft ACPI-Compliant System |   |
| ] <b>L</b> | (ISA) | 0x00000088 (136)   | Microsoft ACPI-Compliant System |   |
| <u>, I</u> | (ISA) | 0x00000089 (137)   | Microsoft ACPI-Compliant System |   |
| <u>, I</u> | (ISA) | 0x000008A (138)    | Microsoft ACPI-Compliant System |   |
| j <b>u</b> | (ISA) | 0x000008B (139)    | Microsoft ACPI-Compliant System |   |
| <u>j</u>   | (ISA) | 0x0000008C (140)   | Microsoft ACPI-Compliant System |   |
| <u>j</u> Ę | (ISA) | 0x0000008D (141)   | Microsoft ACPI-Compliant System |   |
| <u>j</u>   | (ISA) | 0x0000008E (142)   | Microsoft ACPI-Compliant System |   |
| ····]      | (ISA) | 0x0000008F (143)   | Microsoft ACPI-Compliant System |   |
| <b>j</b>   | (ISA) | 0x00000090 (144)   | Microsoft ACPI-Compliant System |   |
| <b>j</b>   | (ISA) | 0x00000091 (145)   | Microsoft ACPI-Compliant System |   |
| , <b>I</b> | (ISA) | 0x00000092 (146)   | Microsoft ACPI-Compliant System |   |
| <u>1</u>   | (ISA) | 0x00000093 (147)   | Microsoft ACPI-Compliant System |   |
| <u>j</u> Ę | (ISA) | 0x00000094 (148)   | Microsoft ACPI-Compliant System |   |
| <u>j</u> Ę | (ISA) | 0x00000095 (149)   | Microsoft ACPI-Compliant System |   |
| <u>j</u> Ę | (ISA) | 0x00000096 (150)   | Microsoft ACPI-Compliant System |   |
| <u>j</u>   | (ISA) | 0x00000097 (151)   | Microsoft ACPI-Compliant System |   |
| <u>, P</u> | (ISA) | 0x00000098 (152)   | Microsoft ACPI-Compliant System |   |
| <u>, I</u> | (ISA) | 0x00000099 (153)   | Microsoft ACPI-Compliant System |   |
| <u>, I</u> | (ISA) | 0x0000009A (154)   | Microsoft ACPI-Compliant System |   |
| <u>1</u>   | (ISA) | 0x0000009B (155)   | Microsoft ACPI-Compliant System |   |
| <u>1</u>   | (ISA) | 0x0000009C (156)   | Microsoft ACPI-Compliant System |   |
| <u>j</u> Ę | (ISA) | 0x0000009D (157)   | Microsoft ACPI-Compliant System |   |
| <u>j</u> Ę | (ISA) | 0x0000009E (158)   | Microsoft ACPI-Compliant System |   |
| <u>j</u>   | (ISA) | 0x0000009F (159)   | Microsoft ACPI-Compliant System |   |
| <b>j</b>   | (ISA) | 0x000000A0 (160)   | Microsoft ACPI-Compliant System |   |
| ····]      | (ISA) | 0x000000A1 (161)   | Microsoft ACPI-Compliant System |   |
| <b>j</b>   | (ISA) | 0x000000A2 (162)   | Microsoft ACPI-Compliant System |   |
| <b>j</b>   | (ISA) | 0x000000A3 (163)   | Microsoft ACPI-Compliant System |   |
| ;1         | (ISA) | 0x000000A4 (164)   | Microsoft ACPI-Compliant System |   |
|            | (ISA) | 0x000000A5 (165)   | Microsoft ACPI-Compliant System |   |
| <u>, I</u> | (ISA) | 0x000000A6 (166)   | Microsoft ACPI-Compliant System |   |
| j <b>u</b> | (ISA) | 0x000000A7 (167)   | Microsoft ACPI-Compliant System |   |
|            | (ISA) | 0x000000A8 (168)   | Microsoft ACPI-Compliant System |   |
| <b>;</b>   | (ISA) | 0x000000A9 (169)   | Microsoft ACPI-Compliant System |   |
|            | (ISA) | 0x000000AA (170)   | Microsoft ACPI-Compliant System |   |

## AEC-6877

| ,🌉         | (ISA) | 0x000000 | 4B (17  | 1)  | Microsoft ACPI-Compliant System                                          |
|------------|-------|----------|---------|-----|--------------------------------------------------------------------------|
|            | (ISA) | 0x000000 | AC (17  | 2)  | Microsoft ACPI-Compliant System                                          |
|            | (ISA) | 0x00000  | 4D (17  | 3)  | Microsoft ACPI-Compliant System                                          |
|            | (ISA) | 0x000000 | 4E (17  | 4)  | Microsoft ACPI-Compliant System                                          |
|            | (ISA) | 0x000000 | 4F (17  | 5)  | Microsoft ACPI-Compliant System                                          |
| , <b>L</b> | (ISA) | 0x000000 | 30 (17  | 6)  | Microsoft ACPI-Compliant System                                          |
| , <b>L</b> | (ISA) | 0x000000 | 31 (17) | 7)  | Microsoft ACPI-Compliant System                                          |
| <b>j</b>   | (ISA) | 0x000000 | 32 (17) | 8)  | Microsoft ACPI-Compliant System                                          |
| <b>j</b>   | (ISA) | 0x000000 | 33 (17  | 9)  | Microsoft ACPI-Compliant System                                          |
| <b>j</b>   | (ISA) | 0x000000 | 34 (18) | 0)  | Microsoft ACPI-Compliant System                                          |
| <b>j</b>   | (ISA) | 0x000000 | 35 (18: | 1)  | Microsoft ACPI-Compliant System                                          |
| <b>j</b>   | (ISA) | 0x000000 | 36 (18) | 2)  | Microsoft ACPI-Compliant System                                          |
| <b>j</b>   | (ISA) | 0x000000 | 37 (18  | 3)  | Microsoft ACPI-Compliant System                                          |
| <b>j</b>   | (ISA) | 0x000000 | 38 (184 | 4)  | Microsoft ACPI-Compliant System                                          |
| ,🖳         | (ISA) | 0x000000 | 39 (18  | 5)  | Microsoft ACPI-Compliant System                                          |
| ,🖳         | (ISA) | 0x000000 | 3A (18  | 6)  | Microsoft ACPI-Compliant System                                          |
| ,🌉         | (ISA) | 0x000000 | 3B (18  | 7)  | Microsoft ACPI-Compliant System                                          |
|            | (ISA) | 0x000000 | 3C (18  | 8)  | Microsoft ACPI-Compliant System                                          |
|            | (ISA) | 0x000000 | 3D (18  | 9)  | Microsoft ACPI-Compliant System                                          |
|            | (ISA) | 0x000000 | BE (19  | 0)  | Microsoft ACPI-Compliant System                                          |
|            | (PCI) | 0x000000 | DB (11  | ) 1 | Intel(R) 7 Series/C216 Chipset Family SMBus Host Controller - 1E22       |
| 🏺          | (PCI) | 0x000000 | LO (16) | ) I | ntel(R) 7 Series/C216 Chipset Family USB Enhanced Host Controller - 1E2D |
|            | (PCI) | 0x000000 | LO (16) | ) I | ntel(R) Management Engine Interface                                      |
|            | (PCI) | 0x000000 | 13 (19) | ) I | ntel(R) Active Management Technology - SOL (COM3)                        |
| j          | (PCI) | 0x000000 | 16 (22) | ) I | High Definition Audio Controller                                         |
| 🏺          | (PCI) | 0x000000 | 17 (23) | ) I | ntel(R) 7 Series/C216 Chipset Family USB Enhanced Host Controller - 1E26 |
| ···· 😰     | (PCI) | 0xFFFFFF | F8 (-8) | ) F | Realtek PCIe GBE Family Controller #3                                    |
| ···· 😰     | (PCI) | 0xFFFFFF | F9 (-7) | ) I | ntel(R) 82579LM Gigabit Network Connection                               |
| 📋          | (PCI) | 0xFFFFFF | FA (-6  | ) ] | Intel(R) USB 3.0 eXtensible Host Controller                              |
|            | (PCI) | 0xFFFFFF | FB (-5) | ) I | ntel(R) HD Graphics 4000                                                 |
| ¢          | (PCI) | 0xFFFFFF | FC (-4  | ) ] | Intel(R) 7 Series Chipset Family SATA AHCI Controller                    |
| , <b>L</b> | (PCI) | 0xFFFFFF | FD (-3  | ) ] | Intel(R) 7 Series/C216 Chipset Family PCI Express Root Port 2 - 1E12     |
|            | (PCI) | 0xFFFFFF | FE (-2) | ) I | ntel(R) 7 Series/C216 Chipset Family PCI Express Root Port 1 - 1E10      |

## **B.4 DMA Channel Assignments**

- Direct memory access (DMA)
- 4 Direct memory access controller

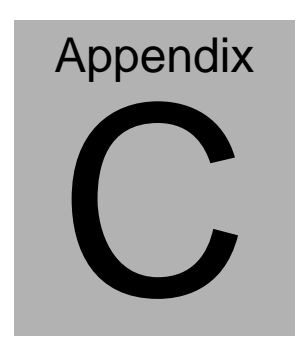

# RAID & AHCI Settings

Appendix C RAID & AHCI Settings C-1

A E C - 6 8 7 7

## C.1 Setting RAID

OS installation to setup RAID Mode

Step 1: Copy the files below from "Driver CD ->Step 6 - RAID&AHCI -> F6

Floppy - x86" to Disk

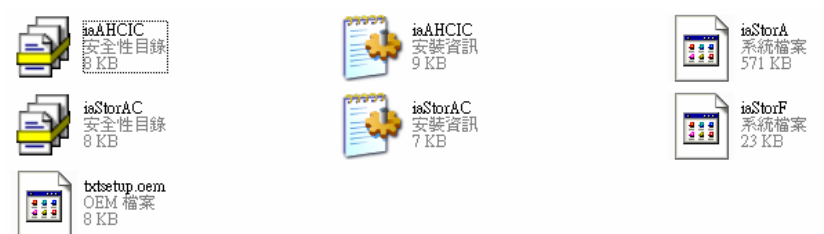

## Step 2: Connect the USB Floppy (disk with RAID files) to the board

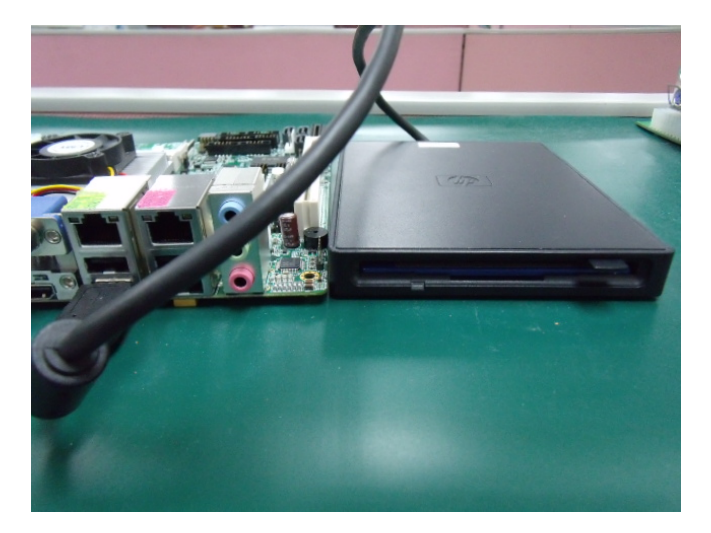

Step 3: The setting procedures " In BIOS Setup Menu" A: Advanced -> SATA Configuration -> SATA Mode -> RAID Mode

|                                                                                     | Copyright (C) 2009 American                                     |
|-------------------------------------------------------------------------------------|-----------------------------------------------------------------|
| SATA Configuration<br>SATA Port1<br>SATA Port2<br>SATA Port3                        | FUJITSU MHZ208 (80.06B)<br>ST9120823AS (120.06B)<br>Not Present |
| SATA Mode                                                                           | [RAID Mode]                                                     |
| Supports Staggered Spin-up<br>Port 1 Hot Plug<br>Port 2 Hot Plug<br>Port 3 Hot Plug | [Disable]<br>[Disable]<br>[Disable]<br>[Disable]                |

Step 4: The setting procedures "In BIOS Setup Menu" B: Advanced -> Launch Storage OpROM -> Enabled

| Advand                                                                                                    |                                             | Utility – Copyright (C)               | 2009 America<br>Exit |
|----------------------------------------------------------------------------------------------------|---------------------------------------------|---------------------------------------|----------------------|
| Legacy OpROM<br>Launch 82577<br>Launch 82574                                                                                                    | Support<br>PXE OpROM<br>PXE OpROM           | [Disabled]<br>[Disabled]<br>[Eachled] |                      |
| COM2 Type Se<br>Backlight Cor                                                                                                    | ntroller                                    | [nacaz]<br>[100%]                     |                      |
| <ul> <li>PCI Subsystem</li> <li>ACPI Settings</li> <li>CPU Configura</li> <li>Digital IO</li> <li>SATA Configura</li> <li>Intel VGA Set</li> </ul> | n Settings<br>s<br>ation<br>ration<br>tting |                                       |                      |

## Step 5: The setting procedures "In BIOS Setup Menu" C: Boot -> Boot Option #1 -> DVD-ROM Type

| Aptio Setup Utilit                                       | y – Copyright (C) 2009 American                                  |
|----------------------------------------------------------|------------------------------------------------------------------|
| Boot Configuration<br>Quiet Boot<br>Setup Prompt Timeout | [Disabled]<br>1                                                  |
| Bootup NumLock State                                     | [0n]                                                             |
| CSM16 Module Verison                                     | 07.60                                                            |
| GateA20 Active<br>Option ROM Messages                    | [Upon Request]<br>[Force BIOS]                                   |
| Boot Option #1                                           | [SATA: PIONEER DV]                                               |
| Boot Option #2<br>Boot Option #3<br>Boot Option #4       | [IEAC FD-05PUB 3000]<br>[UEFI: FAT File S]<br>[SATA: FUJITSU MH] |

Step 6: The setting procedures "In BIOS Setup Menu" D: Save & Exit -> Save Changes and Exit

| Aptio Setup Ut:<br>Main Admondel Chipsets Bo | lity – Copyri | ght (C) 2009<br>Save & Exit | American |
|----------------------------------------------|---------------|-----------------------------|----------|
| Save Changes and Exit                        |               |                             |          |
| Discard Changes and Exit                     |               |                             |          |
| Save Changes and Reset                       |               |                             |          |
| Discard changes and Reset                    |               |                             |          |
| Save Ontions                                 |               |                             |          |
| Save Changes                                 |               |                             |          |
| Discard Changes                              |               |                             |          |
|                                              |               |                             |          |
| Restore Defaults                             |               |                             |          |
| Save as User Defaults                        |               |                             |          |
| Restore User Defaults                        |               |                             |          |
| Boot Override                                |               |                             |          |

Appendix C RAID & AHCI Settings C-4

#### Step 7: Press Ctrl-I to enter MAIN MENU

| tel(F<br>pyrig                  | l) Matrix Storage<br>Jht(C) 2003-09 Int                                                   | Manager option<br>el Corporation                      | n ROM v8.9.0<br>n. All Righ | 1023 PCI<br>ts Reserv     | H-M<br>ved.                                             |      |
|---------------------------------|-------------------------------------------------------------------------------------------|-------------------------------------------------------|-----------------------------|---------------------------|---------------------------------------------------------|------|
| RA I D<br>None                  | Volunes:<br>defined.                                                                      |                                                       |                             |                           |                                                         |      |
| Phys<br>Port<br>0<br>1<br>Press | ical Disks:<br>Drive Model<br>FUJITSU MH22080B<br>ST9120823AS<br><u>(CTRL-12</u> to enter | Serial #<br>K60FT972B7NN<br>5NJ0S2A0<br>Configuration | Utility                     | Size<br>74.5GB<br>111.7GB | <b>Type/Status(Vo</b><br>Non-RAID Disk<br>Non-RAID Disk | 1 ID |
|                                 |                                                                                           |                                                       |                             |                           |                                                         |      |

Step 8: Choose "1.Create RAID Volume"

| Intel(R) Matrix<br>Copyright(C) 200<br>I <mark>. Create RAID</mark><br>2. Delete RAID                              | Storage Manager<br>13-89 Intel Corpo<br>Main<br>Volume<br>5. Exi | option ROM v8.9.0.1023 PCH-M<br>ration, All Rights Reserved.<br>ENU 1<br>3. Reset Disks to Non-RAID<br>4. Recovery Volume Options<br>t |
|----------------------------------------------------------------------------------------------------|------------------------------------------------------------------|----------------------------------------------------------------------------------------------------|
| RAID Volunes:<br>None defined.<br>Physical Disks:<br>Port Drive Model S<br>0 FUJITSU MHZ2000B K<br>1 ST9120023AS 5 | —[ DISK∕VOLUME [<br>erial ■<br>GØFT972874N<br>NJØSZAØ            | NFORMATION J<br>Size Type/Status(Vol ID)<br>74.508 Non-RAID Disk<br>111.708 Non-RAID Disk                                              |
| [†+]-Select                                                                                                    | (ESC)-Exit                                                       | [ENTER]-Select Menu                                                                                                    |

Appendix C RAID & AHCI Settings C-5

#### Step 9: RAID Level -> RAID0(Stripe)

| Intel(R) Matrix St<br>Copyright(C) 2003-<br>I | orage Manager option ROM v8.9.8.1023 PCH-M<br>89 Intel Corporation. All Rights Reserved.<br>—[ CREATE VOLUME MENU ]———————————————————————————————————— |
|-----------------------------------------------|----------------------------------------------------------------------------------------------------|
| Na<br>RAID Lev                                | ane: volumes<br>vel: phila(Stripe)                                                                                                    |
| Strip S<br>Capac<br>S                         | ize: 128KB<br>ity: 149.1 GB<br>ync: N/A<br>Create Volume                                                                                                |
|                                               | L HELP ]                                                                                                    |
| BAIL                                          | Choose the RAID level:<br>D 0: Stripes data (performance).<br>D 1: Mirrors data (redundancu).                                                           |
| Recovery: Copies                              | s data between a master and a recovery disk.                                                                                                    |

Step 10: Choose "Create Volume"

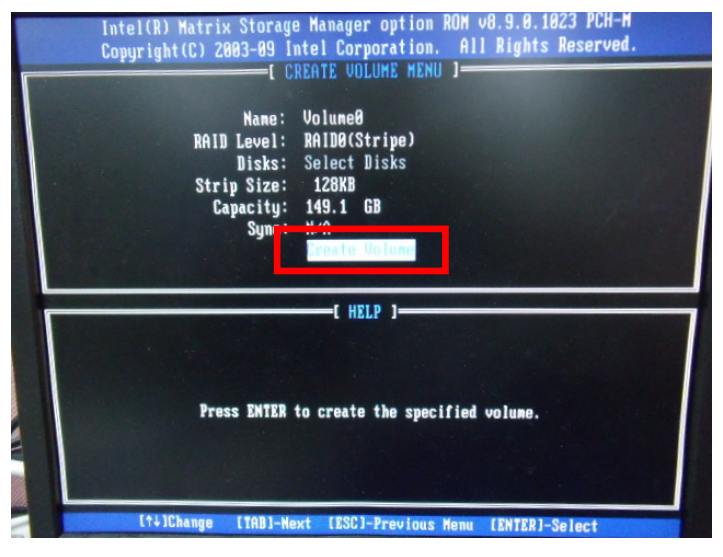

#### Step 11: Choose "Y"

| Into<br>Cop | el(R) Hatrix Storage Manager option ROM v8.9.8.1823 PCH-H<br>yright(C) 2003-09 Intel Corporation. All Rights Reserved.<br>[ CREATE VOLUME MENU ]<br>Name: Volume0<br>RAID Level: RAID0(Stripe)<br>Disks: Select Disks |
|-------------|----------------------------------------------------------------------------------------------------|
| ſ           | Strip Size: 128KB<br>Capacity: 149.1 GB<br>Sync: N/A<br>HARNING: ALL DATA ON SELECTED DISKS HILL BE LOST.                                                                                                    |
|             | Are you sure you want to create this volume? (Y/N):                                                                                                    |
|             |                                                                                                    |

Step 12: Choose "5. Exit"

|                        | Intel(R) Matrix<br>Copyright(C) 26                            | : Storage Manage<br>103-09 Intel Cor | r option<br>poration. | ROM v8.9.0.1023 PC<br>All Rights Reser                        | H-M<br>ved.            |
|------------------------|---------------------------------------------------------------|--------------------------------------|-----------------------|---------------------------------------------------------------|------------------------|
|                        | 1. Create RAII<br>2. Delete RAII                              | ) Volume<br>) Volume<br>5. E         | 3.<br>xit             | Reset Disks to Non<br>Recovery Volume Opt                     | -RAID<br>tions         |
|                        |                                                               | E DISK/VOLUNE                        | INFURMAT              | 10N 3                                                         |                        |
| RAID<br>ID<br>0        | Volunes:<br>Name<br>VolumeØ                                   | Level<br>RAIDO(Stripe)               | Strip<br>128KB        | Size Status<br>149.1GB Normal                                 | Bootable<br>Yes        |
| Phys<br>Port<br>0<br>1 | ical Disks:<br>Drive Model<br>FUJITSU MH22080B<br>ST9120823AS | Serial #<br>K60FT972B7WN<br>5NJ0SZA0 |                       | Size Type/Status<br>74.5GB Menber Disk<br>111.7GB Menber Disk | (Vol ID)<br>(0)<br>(0) |
|                        |                                                               |                                      |                       |                                                               |                        |

#### Step 13: Choose "Y"

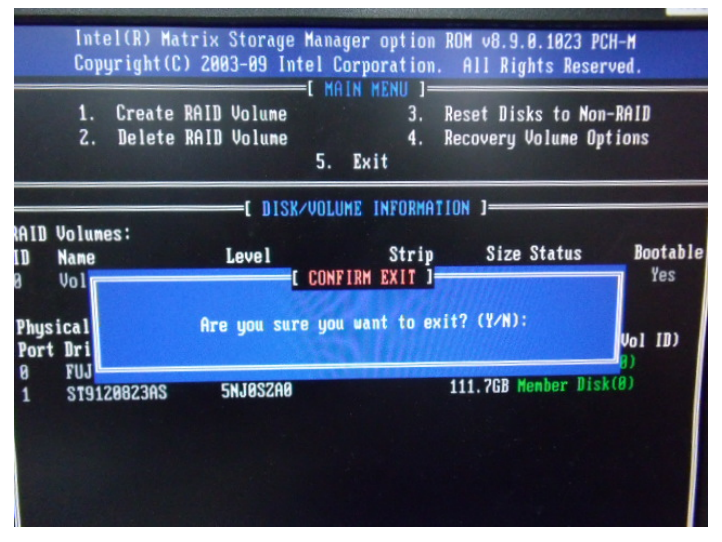

Step 14: Setup OS

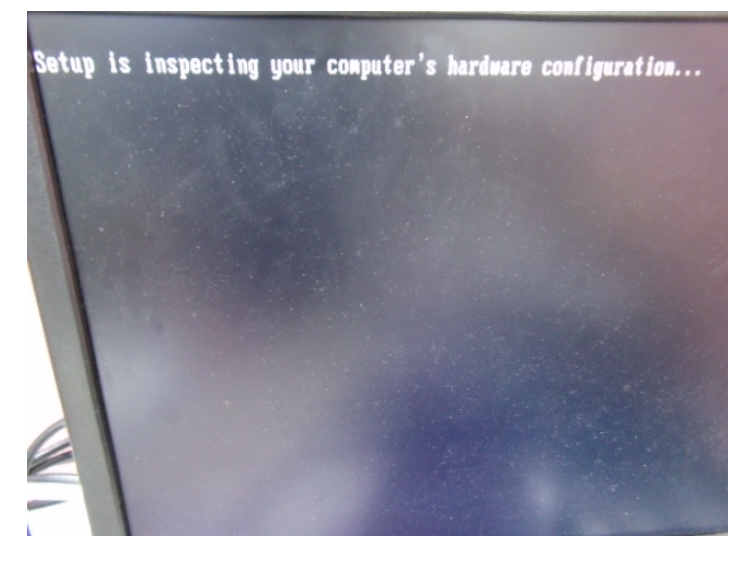

#### Step 15: Press "F6"

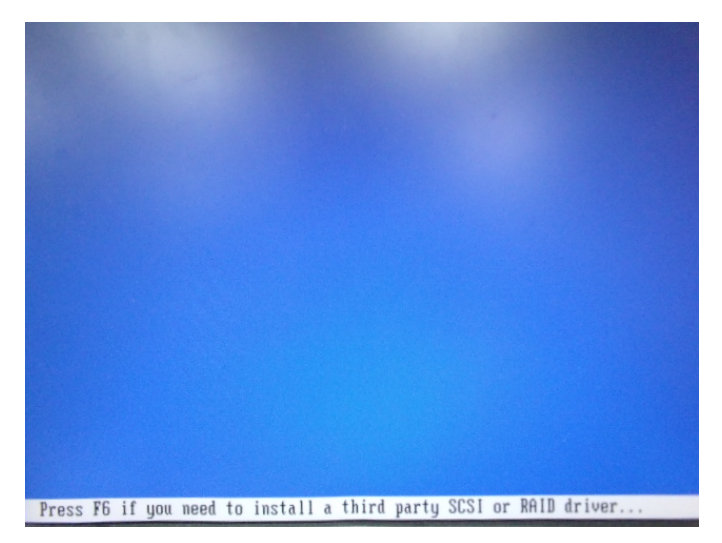

Step 16: Choose "S"

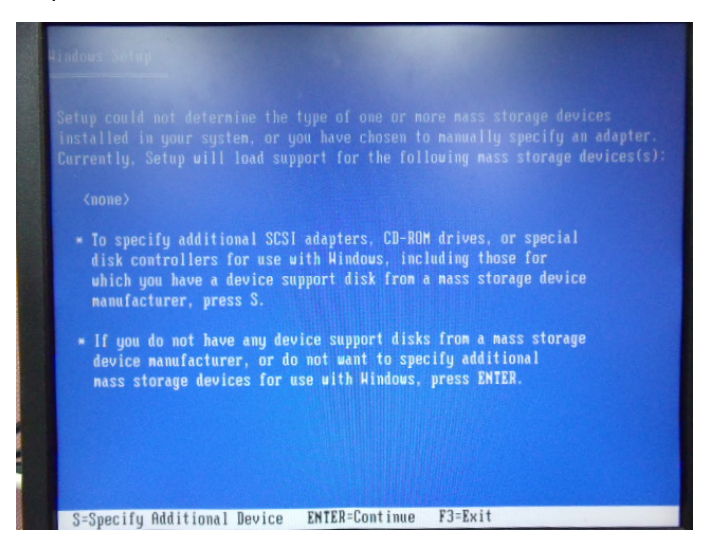

## Step 17: Choose "Intel(R) Mobile Express Chipset SATA RAID Controller"

| ndows Setup                                                             |                                        | 10000000                         |
|-------------------------------------------------------------------------|----------------------------------------|----------------------------------|
| You have chosen to configure a S(<br>using a device support disk provi  | SI Adapter for us<br>ded by an adapter | e uith Hindous,<br>nanufacturer. |
| Select the SCSI Adapter you want<br>to return to the previous screen.   | from the following                     | g list, or press ES              |
| Intel(R) ICH7R/DH SATA RAID Contro<br>Intel(R) ICH7MDH SATA RAID Contro | ller<br>ller                           | COTO DOLD Controll               |
| Intel(R) Mobile Express Chipset Sf                                      | TA RAID Controller                     | RAID Controli                    |
|                                                                         |                                        |                                  |
|                                                                         |                                        |                                  |
|                                                                         |                                        |                                  |
| ENTER=Select F3=Exit                                                    |                                        |                                  |

Step 18: It will show the model number you select and then press "ENTER"

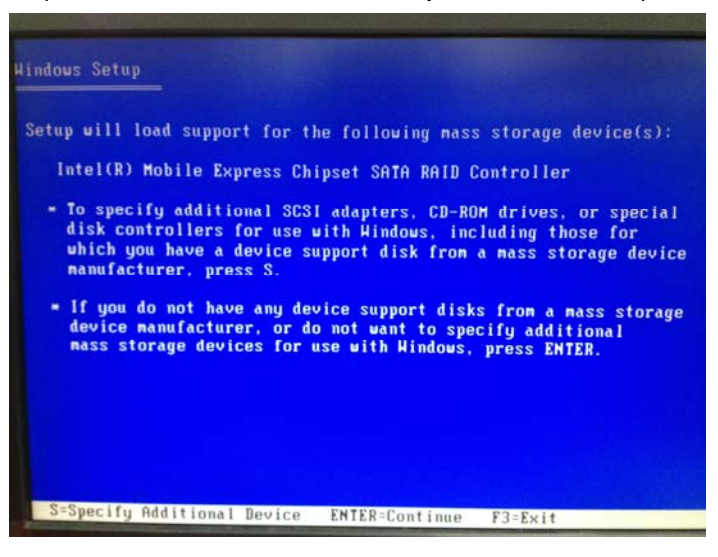

Appendix C RAID & AHCI Settings C-10

## Step 19: Setup is starting Windows

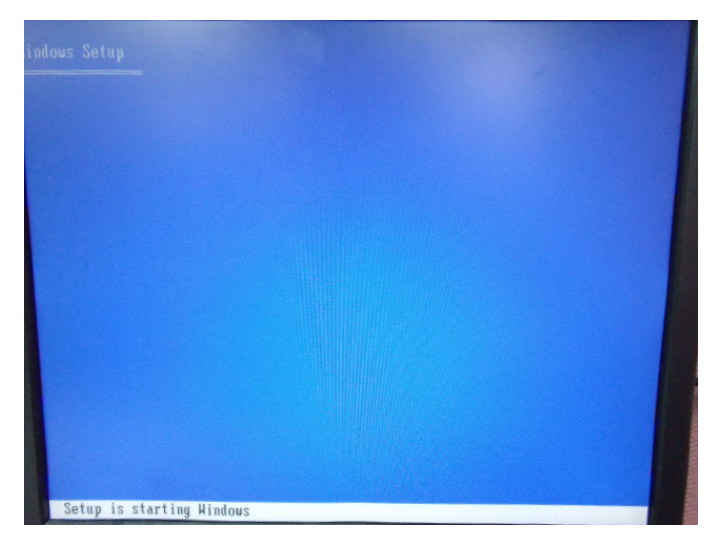

## C.2 Setting AHCI

OS installation to setup AHCI Mode

Step 1: Copy the files below from "*Driver CD -> Raid Driver -> F6 Floppy - x86*" to Disk

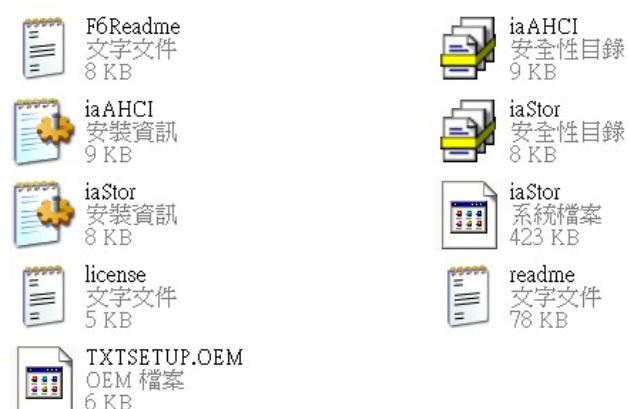

Step 2: Connect the USB Floppy (disk with AHCI files) to the board

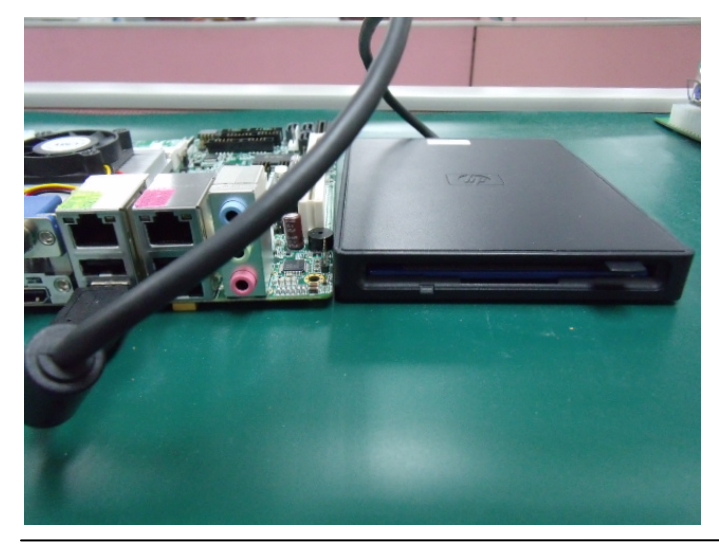

Appendix C RAID & AHCI Settings C-12

#### Step 3: The setting procedures " In BIOS Setup Menu" A: Advanced -> SATA Configuration -> SATA Configuration -> SATA Mode -> AHCI Mode

| Aptio Setup Utility -<br>Advanced                                                   | Copyright (C) 2009 American                      |
|-------------------------------------------------------------------------------------|--------------------------------------------------|
| SATA Configuration                                                                  | FUJITSU MHZ208 (80.0GB)                          |
| SATA Port2<br>SATA Port3                                                            | ST9120823AS (120.0GB)<br>Not Present             |
| SATA Mode                                                                           | [AHCI Mode]                                      |
| Supports Staggered Spin-up<br>Port 1 Hot Plug<br>Port 2 Hot Plug<br>Port 3 Hot Plug | [Disable]<br>[Disable]<br>[Disable]<br>[Disable] |
| External SATA Port 1<br>External SATA Port 2<br>External SATA Port 3                | (Disable)<br>[Disable]<br>[Disable]              |

Step 4: The setting procedures "In BIOS Setup Menu" B: Boot -> Boot Option #1 -> DVD-ROM Type

| Boot Configuration<br>Quiet Boot<br>Setup Prompt Timeout | [Disabled]<br>1                          |
|----------------------------------------------------------|------------------------------------------|
| Bootup NumLock State                                     | [0n]                                     |
| CSM16 Module Verison                                     | 07.60                                    |
| GateA20 Active<br>Option ROM Messages                    | [Upon Request]<br>[Force BIOS]           |
| Boot Option Priorities                                   |                                          |
| Boot Option #1                                           | [SATA: PIONEER DV]                       |
| Boot Option #3<br>Boot Option #4                         | [UEFI: FAT File S]<br>[SATA: FUJITSU MH] |

Appendix C RAID & AHCI Settings C-13

## Step 5: The setting procedures "In BIOS Setup Menu" C: Save & Exit -> Save Changes and Exit

| Aptio Setup<br>Maine Anna Cell. Ch. poets | Utility - | Copyrig<br>S | ht (C)<br>ave & E | 2009<br>xit | American |
|-------------------------------------------|-----------|--------------|-------------------|-------------|----------|
| Save Changes and Exit                     |           |              |                   |             |          |
| Save Changes and Reset                    |           |              |                   |             |          |
| Discard Changes and Reset                 |           |              |                   |             |          |
| Save Options                              |           |              |                   |             |          |
| Save Changes                              |           |              |                   |             |          |
| Discard Changes                           |           |              |                   |             |          |
| Restore Defaults                          |           |              |                   |             |          |
| Save as User Defaults                     |           |              |                   |             |          |
| Restore User Defaults                     |           |              |                   |             |          |
| Boot Override                             |           |              |                   |             |          |

Step 6: Setup OS

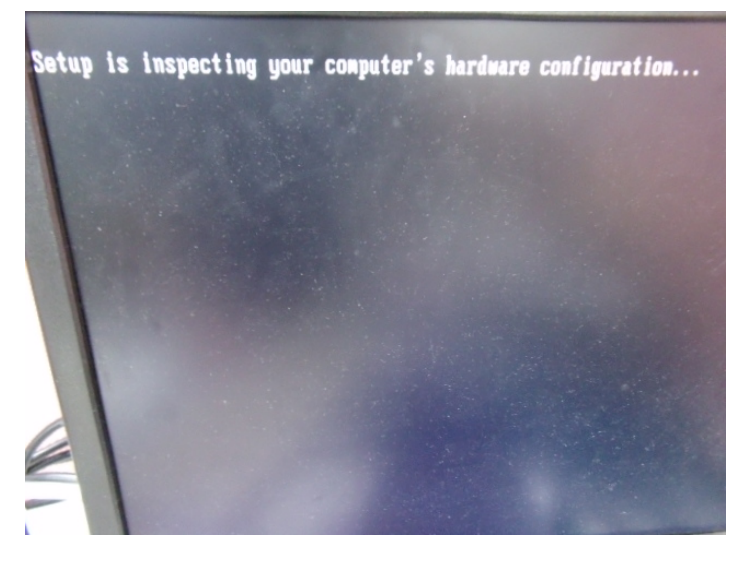

Appendix C RAID & AHCI Settings C-14

#### Step 7: Press "F6"

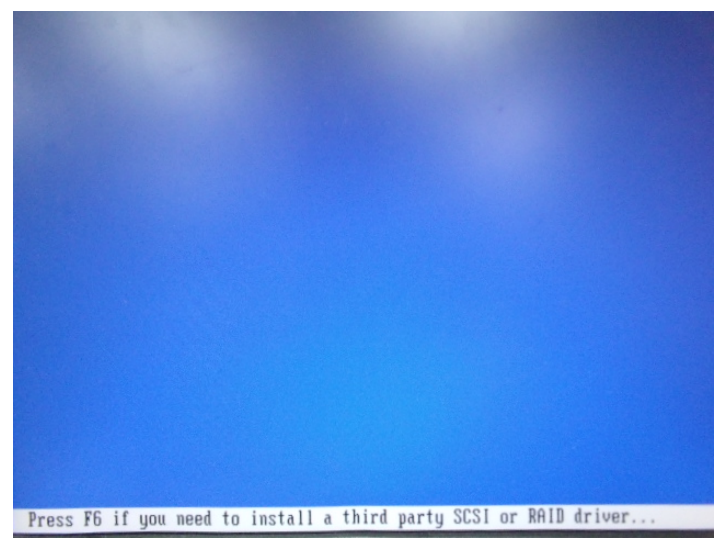

Step 8: Choose "S"

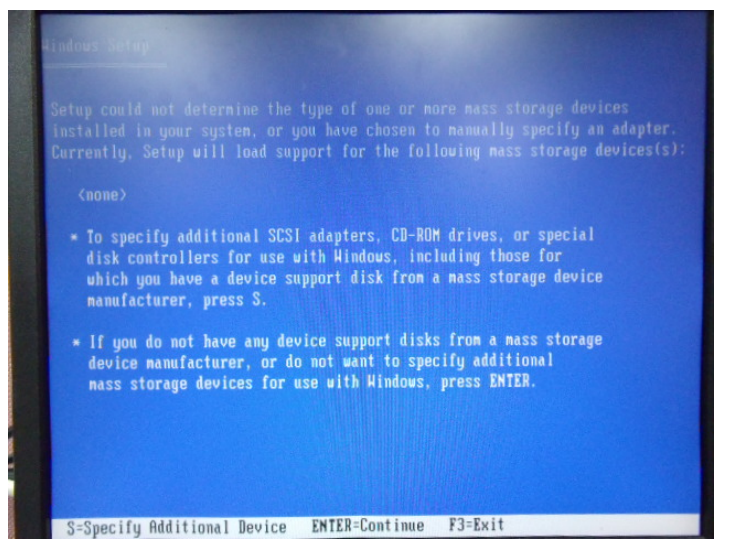

## Step 9: Choose "Intel(R) 7 Series Chipset Family SATA AHCI Controller"

| You have chosen to configure a SCSI Adapter for use with Hindows,<br>using a device support disk provided by an adapter manufacturer.                                                                                                    |
|----------------------------------------------------------------------------------------------------|
| Select the SCSI Adapter you want from the following list, or press ESC to return to the previous screen.                                                                                                    |
| Intel(R) Desktop/Horkstation/Server Express Chipset SATA AHCI Controller<br>Intel(R) Mobile Express Chipset SATA AHCI Controller<br>Intel(R) 2 Series/C216 Chipset Family SATA AHCI Controller<br>Intel(R) 7 Series Chipset Family SATA AHCI Controller |
|                                                                                                    |
|                                                                                                    |
| ENTER=Select F3=Exit                                                                                                    |

#### Step 10: It will show the model number you select and then press "ENTER"

| Alndows Setup                                                                                                    |
|----------------------------------------------------------------------------------------------------|
| Setup will load support for the following mass storage device(s):                                                                                                    |
| Intel(R) 7 Series Chipset Family SATA AHCI Controller                                                                                                    |
| <ul> <li>To specify additional SCSI adapters, CD-ROM drives, or special<br/>disk controllers for use with Windows, including those for<br/>which you have a device support disk from a mass storage device<br/>manufacturer, press S.</li> </ul> |
| If you do not have any device support disks from a mass storage<br>device manufacturer, or do not want to specify additional<br>mass storage devices for use with Windows, press ENTER.                                                          |
|                                                                                                    |
|                                                                                                    |
|                                                                                                    |
| S-Specify Hdditional Device ENTER=Continue F3=Exit                                                                                                    |

Appendix C RAID & AHCI Settings C-16

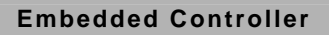

Step 11: Setup is loading files

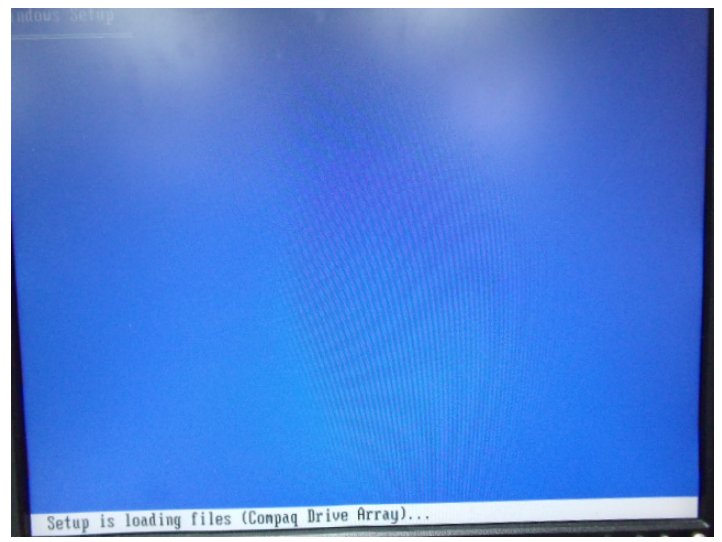